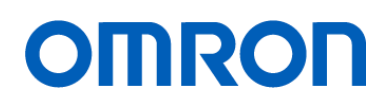

# Factory Drive Recorder

Users Guide

形 STC-FDR-SW01

#### ■NOTE

- All rights reserved.
- No part of this publication may be reproduced, stored in a retrieval system, or transmitted, in any form, or by any means, mechanical, electronic, photocopying, recording, or otherwise, without the prior written permission of OMRON.
- No patent liability is assumed with respect to the use of the information contained herein. Moreover, because OMRON is constantly striving to improve its high-quality products, the information contained in this manual is subject to change without notice. Every precaution has been taken in the preparation of this manual. Nevertheless, OMRON assumes no responsibility for errors or omissions.
- Neither is any liability assumed for damages resulting from the use of the information contained in this publication.

#### ■Trademarks

- Microsoft, Windows, Windows Vista, Excel, and Visual Basic are either registered trademarks or trademarks of Microsoft Corporation in the United States and other countries.
- Intel, Core and Pentium are trademarks of Intel Corporation in the U.S. and/or other countries.

Other company names and product names in this document are the trademarks or registered trademarks of their respective companies.

#### ■Copyrights

Microsoft product screen shots reprinted with permission from Microsoft Corporation.

## INTRODUCTION

Thank you for purchasing the Factory Drive Recorder.

This manual contains information that is necessary to use the Factory Drive Recorder.

Please read this manual and make sure you understand the functionality and performance of the Factory Drive Recorder before you attempt to use it in a control system.

Keep this manual in a safe place where it will be available for reference during operation.

#### Intended Audience

This manual is intended for the following personnel, who must also have knowledge of electrical systems (an electrical engineer or the equivalent).

- Personnel in charge of introducing FA systems.
- Personnel in charge of designing FA systems.
- Personnel in charge of installing and maintaining FA systems.
- Personnel in charge of managing FA systems and facilities.

### Applicable Products

This manual covers the following products.

- Gig-E Vision STC-M∕L Series
- Gig-E Vision Board-level Model STC-B Series
- USB3 Vision STC−M/L Series
- USB3 Vision Remote Head Model STC-R Series
- UVC STC-S133/P213 Series

## TABLE OF CONTENTS

| Introduction                            |    |
|-----------------------------------------|----|
| Intended Audience                       | 3  |
| Applicable Products                     | 3  |
| Table of Contents                       |    |
| Terms and Conditions Agreement          | 6  |
| Warranty, Limitations of Liability      | 6  |
| Warranties                              | 6  |
| Application Considerations              | 7  |
| Suitability of Use                      | 7  |
| Programmable Products                   | 7  |
| Disclaimers                             | 7  |
| Performance Data                        | 7  |
| Change in Specifications                | 7  |
| Errors and Omissions                    | 7  |
| 1. Concept of this document             |    |
| 2. System CONFIGURATION                 |    |
| 2-1. Machine Configuration              | 8  |
| 3. Installing applications              | 10 |
| 3-1. Installing Sentech SDK             | 10 |
| 3-2. Installing Factory Driver Recorder | 11 |
| 3-3. Uninstallation                     | 11 |
| 4. Application                          |    |
| 4-1. About GUI of this Application      | 12 |
| 4-1-1. Application window               |    |
| 4-1-2. Toolbar                          |    |
| 4-1-3. Camera List                      | 13 |
| 4-1-4. Status                           |    |
| 4-1-5. Camera Live Video                | 14 |
| 4-1-6. All Camera Live                  | 14 |
| 5. Camera Connection and Settings       | 15 |
| 5-1. Description of Camera Settings     | 15 |
| 5-1-1. Camera Registration and Settings |    |
| 6. Recording                            |    |
| 6-1. Continuous Recording               | 16 |
| 6-2. Manual Recording                   | 18 |
| 6-3. Trigger recording                  | 20 |
| 6-3-1. Time Trigger                     |    |
| 6-3-2. Motion Detection                 | 22 |
| 6-3-3. Master Image Comparison          |    |
| 6-3-4. Trigger Signal                   |    |
| 6-3-5. Trigger Signal Detect Settings   |    |
| 6-3-6. Detection Setting                |    |
| 6-3-7. Timing of Trigger                | 32 |
| 7. Watching Recorded Video              |    |

| 8. Other Settings                |    |
|----------------------------------|----|
| 8-1. Save settings               |    |
| 8-2. Delete settings             |    |
| 8-3. External I/O Settings       |    |
| 8-4. Startup settings            | 41 |
| 8-5. StViewer                    |    |
| 8-5-1. Reading Settings          |    |
| 8-5-2. Saving Settings           |    |
| 9. TCP input/output              |    |
| 9-1. TCP command list            |    |
| 9-1-1. TCP Command details       |    |
| 9-2.TCP Output list              |    |
| 9-2-1. TCP Output details        |    |
| 10. Limitations                  |    |
| 10-1. USB Connectors for your PC |    |
| 10-2. PC Network Settings        |    |
| 11. Error Processing             |    |
| 11-1. Troubleshooting            |    |
| 11-2. Error Status               |    |

## WARRANTY, LIMITATIONS OF LIABILITY

### Warranties

#### • Exclusive Warranty

Omron's exclusive warranty is that the Products will be free from defects in materials and workmanship for a period of twelve months from the date of sale by Omron (or such other period expressed in writing by Omron). Omron disclaims all other warranties, express or implied.

#### • Limitations

OMRON MAKES NO WARRANTY OR REPRESENTATION, EXPRESS OR IMPLIED, ABOUT NONINFRINGEMENT, MERCHANTABILITY OR FITNESS FOR A PARTICULAR PURPOSE OF THE PRODUCTS. BUYER ACKNOWLEDGES THAT IT ALONE HAS DETERMINED THAT THE PRODUCTS WILL SUITABLY MEET THE REQUIREMENTS OF THEIR INTENDED USE.

Omron further disclaims all warranties and responsibility of any type for claims or expenses based on infringement by the Products or otherwise of any intellectual property right.

#### Buyer Remedy

Omron's sole obligation hereunder shall be, at Omron's election, to (i) replace (in the form originally shipped with Buyer responsible for labor charges for removal or replacement thereof) the non-complying Product, (ii) repair the non-complying Product, or (iii) repay or credit Buyer an amount equal to the purchase price of the non-complying Product; provided that in no event shall Omron be responsible for warranty, repair, indemnity or any other claims or expenses regarding the Products unless Omron's analysis confirms that the Products were properly handled, stored, installed and maintained and not subject to contamination, abuse, misuse or inappropriate modification. Return of any Products by Buyer must be approved in writing by Omron before shipment. Omron Companies shall not be liable for the suitability or unsuitability or the results from the use of Products in combination with any electrical or electronic components, circuits, system assemblies or any other materials or substances or environments. Any advice, recommendations or information given orally or in writing, are not to be construed as an amendment or addition to the above warranty.

See http://www.omron.com/global/ or contact your Omron representative for published information.

#### • Limitation on Liability; Etc

OMRON COMPANIES SHALL NOT BE LIABLE FOR SPECIAL, INDIRECT, INCIDENTAL, OR CONSEQUENTIAL DAMAGES, LOSS OF PROFITS OR PRODUCTION OR COMMERCIAL LOSS IN ANY WAY CONNECTED WITH THE PRODUCTS, WHETHER SUCH CLAIM IS BASED IN CONTRACT, WARRANTY, NEGLIGENCE OR STRICT LIABILITY.

Further, in no event shall liability of Omron Companies exceed the individual price of the Product on which liability is asserted.

## APPLICATION CONSIDERATIONS

## Suitability of Use

Omron Companies shall not be responsible for conformity with any standards, codes or regulations which apply to the combination of the Product in the Buyer's application or use of the Product. At Buyer's request, Omron will provide applicable third party certification documents identifying ratings and limitations of use which apply to the Product. This information by itself is not sufficient for a complete determination of the suitability of the Product in combination with the end product, machine, system, or other application or use. Buyer shall be solely responsible for determining appropriateness of the particular Product with respect to Buyer's application, product or system. Buyer shall take application responsibility in all cases.

NEVER USE THE PRODUCT FOR AN APPLICATION INVOLVING SERIOUS RISK TO LIFE OR PROPERTY OR IN LARGE QUANTITIES WITHOUT ENSURING THAT THE SYSTEM AS A WHOLE HAS BEEN DESIGNED TO ADDRESS THE RISKS, AND THAT THE OMRON PRODUCT(S) IS PROPERLY RATED AND INSTALLED FOR THE INTENDED USE WITHIN THE OVERALL EQUIPMENT OR SYSTEM.

## Programmable Products

Omron Companies shall not be responsible for the user's programming of a programmable Product, or any consequence thereof.

## DISCLAIMERS

## Performance Data

Data presented in Omron Company websites, catalogs and other materials is provided as a guide for the user in determining suitability and does not constitute a warranty. It may represent the result of Omron's test conditions, and the user must correlate it to actual application requirements. Actual performance is subject to the Omron's Warranty and Limitations of Liability.

## Change in Specifications

Product specifications and accessories may be changed at any time based on improvements and other reasons. It is our practice to change part numbers when published ratings or features are changed, or when significant construction changes are made. However, some specifications of the Product may be changed without any notice. When in doubt, special part numbers may be assigned to fix or establish key specifications for your application. Please consult with your Omron's representative at any time to confirm actual specifications of purchased Product.

## Errors and Omissions

Information presented by Omron Companies has been checked and is believed to be accurate; however, no responsibility is assumed for clerical, typographical or proofreading errors or omissions.

## 1. CONCEPT OF THIS DOCUMENT

This document describes about "Factory Drive Recorder" system and function design of its applications.

## 2. SYSTEM CONFIGURATION

This system is an application that connects industrial camera to Windows PC and records video from camera.

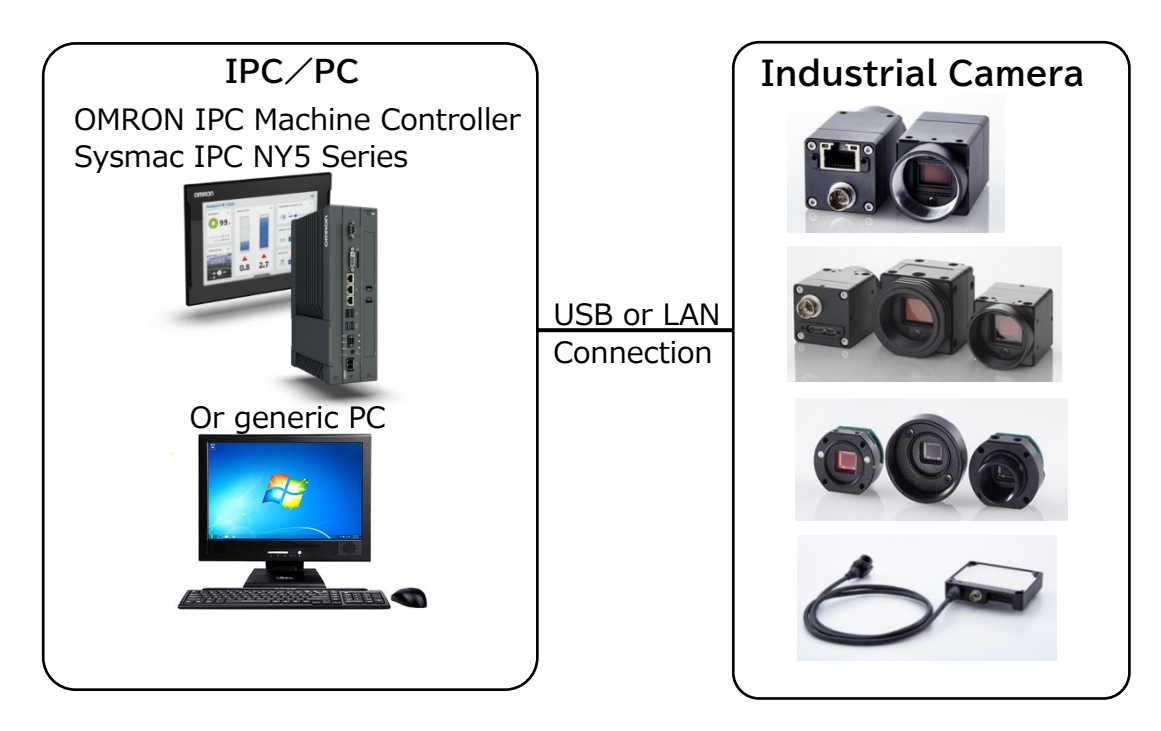

## 2-1. Machine Configuration

#### Recommended machines/Specifications

| Machines | Design                         | Specifications/Functions   |
|----------|--------------------------------|----------------------------|
| IPC/PC   | OMRON IPC Machine Controller   | OS: Windows10/11 (64bit    |
|          | Sysmac IPC NY5 Series or       | ver.)                      |
|          | generic PC                     | CPU:Core-i7 3GHz or higher |
|          |                                | RAM:16GB                   |
|          |                                | Display:XGA(1024×768)      |
| Cameras  | Gig-E Vision STC-M/L Series    | Maximum of 8 cameras       |
|          | Gig-E Vision Board-level Model | See [Camera configuration  |
|          | STC-B Series                   | example]                   |
|          | USB3 Vision STC-M/L Series     |                            |
|          | USB3 Vision Remote Head        |                            |
|          | Model STC-R Series             |                            |
|          | UVC STC-S133/P213 Series       |                            |

| Pixels  | # of cameras         | Connection<br>Type | Maximum Frame rate<br>(※) |
|---------|----------------------|--------------------|---------------------------|
| 0.4 MP  | 1∙color              | USB3.0             | 330 fps                   |
| 0.4 MP  | 1.monochrome         | USB3.0             | 440 fps                   |
| 0.4 MP  | 1·color              | GigE               | 240 fps                   |
| 0.4 MP  | 2.color.monochrome   | USB3.0             | 300 fps                   |
| 0.4 MP  | 8∙color              | GigE               | 30 fps                    |
| 1.3 MP  | 1·color              | USB3.0             | 60 fps                    |
| 1.3 MP  | 1.monochrome         | USB3.0             | 60 fps                    |
| 1.3 MP  | 2.color.monochrome   | USB3.0             | 60 fps                    |
| 1.3 MP  | 4.monochrome         | USB3.0             | 30 fps                    |
| 1.3 MP  | 1·color              | UVC                | 60 fps                    |
| 1.3 MP  | 2·color              | UVC                | 60 fps                    |
| 1.3 MP  | 4∙color              | UVC                | 60 fps                    |
| 1.6 MP  | 1·color              | USB3.0             | 95 fps                    |
| 2.0 MP  | 2.monochrome         | GigE               | 25 fps                    |
| 2.0 MP  | 4.color2.monochrome2 | GigE               | 10 fps                    |
| 3.0 MP  | 1.monochrome         | USB3.0             | 55 fps                    |
| 3.0 MP  | 2.monochrome         | USB3.0             | 55 fps                    |
| 5.0 MP  | 1·color              | USB3.0             | 30 fps                    |
| 8.9 MP  | 1·color              | USB3.0             | 20 fps                    |
| 12.0 MP | 1·color              | USB3.0             | 15 fps                    |
| 20.0 MP | 1.monochrome         | USB3.0             | 18 fps                    |

#### Camera configuration example

\*: The maximum frame rate depends on the performance of your PC.

## 3. INSTALLING APPLICATIONS

#### Install applications to your PC to use this system. Installation required

| Application Name                     | File Name               | Description                |  |  |
|--------------------------------------|-------------------------|----------------------------|--|--|
| SentechSDK v1.2                      | SentechSDKInstaller.exe | Camera driver and detailed |  |  |
|                                      |                         | camera settings            |  |  |
| Factory Drive Recorder               | Setup.exe               | This application           |  |  |
| red for PC environment to use system |                         |                            |  |  |

| Application Name     | Version     | Description                |
|----------------------|-------------|----------------------------|
| Windows Media Player | 12 or later | For playing recorded video |

2) Check on "I accept..." and click the [Next] button.

## 3-1. Installing Sentech SDK

Requ

#### 1) Execute SentechSDKInstaller.exe.

#### 🞲 Sentech SDK Installer v1.2.1 Setup 🖟 Sentech SDK (x64) v1.2.1 Setup OMBON SENTECH CO., LTD. End-User License Agreement OMRON SENTECH CO., LTD. Please read the following license agreement carefully Sentech SDK Installer v1.2.1 US<mark>3</mark> Welcome Attention: Setup will install Sentech SDK Installer v1.2.1 on your computer. Click install to continue or Close to exit. USE OF THE SOFTWARE IS SUBJECT TO THE OMRON SENTECH CO.. CAE OF THE SOFT WARE IS A GUERNET TO THE SWARON SERVICE TO C.T. LTD. (OMRON'S ENTECH) SOFWARE LICENSE TERMS SET FORTH HEREIN. USING THE SOFTWARE INDICATES YOUR ACCEPT ANCE OF THESE LICENSE TERMS. IF YOU DO NOT ACCEPT THESE LICENSE TERMS, YOU COULD NOT USE THE SOFTWARE. GiG OMRON SENTECH SOFTWARE LICENSE TERMS: The following License Terms govern your use of the accompanying Software unless you have a separate written agreement with OMRON SENTECH. inless you have a separate written agreement ☑ accept the terms in the License Agreement Print Back Next Cancel Installer version 1.2.34.187 ♀Install Close 4) Click the [Install] button. 3) Click the [Typical] button. i 🖥 Sentech SDK (x64) v1.2.1 Setup i 📅 Sentech SDK (x64) v1.2.1 Setup OMRON SENTECH CO., LTD. OMRON SENTECH CO., LTD Choose Setup Type Ready to install Sentech SDK (x64) v1.2.1 Choose the setup type that best suits your needs <u>T</u>ypical Click Install to begin the installation. Click Back to review or change any of your installation settings. Click Cancel to exit the wizard. Installs the most common program features. Recommended for most users. Custom Allows users to choose which program features will be installed and where they will be installed. Recommended for advanced users. Complete All program features will be installed. Requires the most disk space. Back Next Cancel Back Install Cancel

5) Click the [Finish] button and complete the installation.

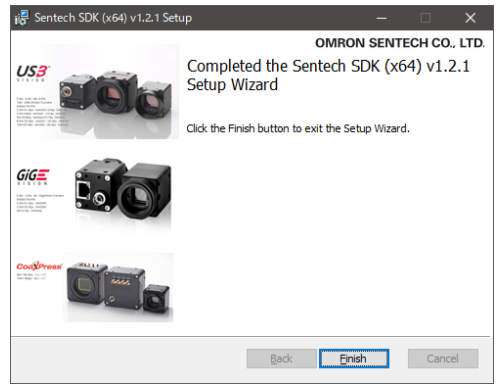

## 3-2. Installing Factory Driver Recorder

1) Execute Setup.exe. 2) Change installation folder or click the [Next] button.

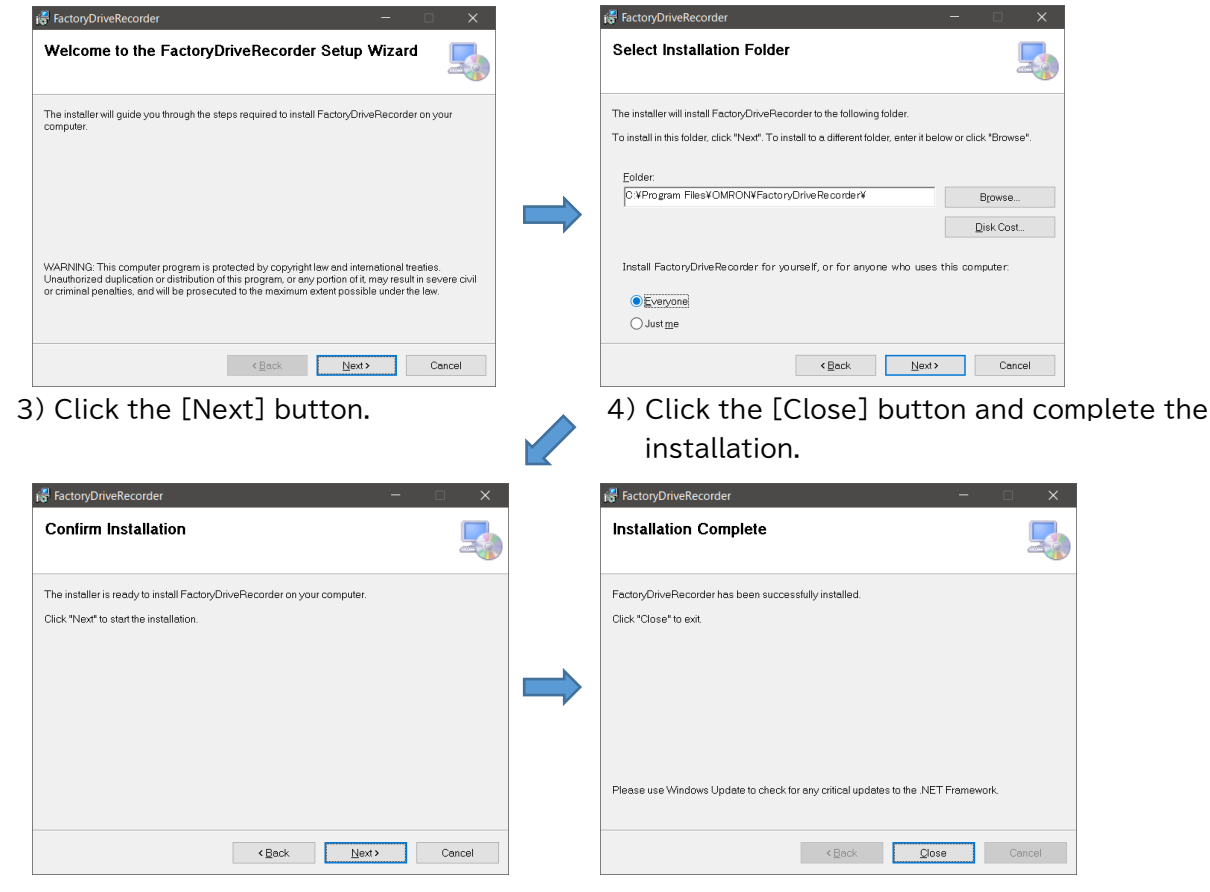

### 3-3. Uninstallation

Here are steps to uninstall this system from your PC:

- 1) Open Windows Start menu > Control Panel > All Control Panel Items > Program and features
- 2) Right click and uninstall [Sentech SDK(x64)v1.2.1].
- 3) Right click and uninstall [FactoryDriveRecorder].

## 4. Application

Please execute this application with administrator account. Also, please connect cameras before running the application.

## 4-1. About GUI of this Application

#### 4-1-1. Application window

The main window is displayed when application is started.

| Live screen |                    |                 |                        |          |      |              |            |            |         | -     |     | × |
|-------------|--------------------|-----------------|------------------------|----------|------|--------------|------------|------------|---------|-------|-----|---|
| Setting (   | History PHelp      |                 | O <sup>•</sup> Capture | REC      | Manu | al recording | ~          |            |         |       |     |   |
| Camera list |                    |                 |                        |          |      |              | IP a       | ddress:127 | 7.0.0.1 | REC o | off |   |
|             | camera1 : STC-MBE  | 132U3V(20ME453) |                        | Camera 1 | ←⑤   | 6 All Camera | a Live     | Camera ir  | nage di | splay |     |   |
| AR .        | IP address         | -               |                        |          |      | ALKIN .      | 1          | 0.1        |         |       |     |   |
| A A A       | Exposure time (µs) | 16380           |                        |          |      |              | P-P-P      |            |         |       |     |   |
|             | Gain (db)          | 0               |                        |          |      |              | 88         | ATTA       |         |       |     |   |
|             | Frame rate (fps)   | 10              |                        | -        |      |              |            |            |         |       |     |   |
|             | camera2:           |                 |                        |          |      |              |            | 1977       |         |       |     |   |
|             | IP address         |                 |                        |          |      |              |            |            |         |       |     |   |
|             | Exposure time (µs) |                 |                        |          | 2    |              |            |            |         | 194   |     |   |
|             | Gain (db)          |                 |                        |          |      |              | 1          |            |         | 199   |     |   |
|             | Frame rate (fps)   |                 |                        | Par      |      |              |            |            |         | 88    |     |   |
|             | camera3 :          |                 |                        |          |      | 1 19         | The second |            |         | 20    |     | 1 |
|             | IP address         |                 |                        |          |      |              | U.S.       |            | Xac     | 20    |     |   |
|             | Exposure time (µs) |                 |                        |          | >    |              | 1          | All        | 1       |       |     |   |
|             | Gain (db)          |                 |                        | A        | Th   | X            |            |            |         |       |     | 2 |
|             | Frame rate (fps)   |                 |                        | All      | 11.  |              | P          |            |         |       |     | 5 |
|             | camera4:           |                 |                        |          | The  |              |            |            | Or      |       |     |   |
|             | IP address         |                 |                        |          | 17   |              |            |            | Y       |       |     |   |
|             | Exposure time (µs) |                 |                        |          | 111  | ATA.         |            |            |         |       | /   | - |
|             | Gain (db)          |                 |                        |          | 111  | The          |            | PT         |         | 1     | 5   |   |
|             | Frame rate (fps)   |                 |                        |          | 44   |              | -          |            | 2       | /     |     |   |

| No. | Name              |
|-----|-------------------|
| 1   | Toolbar           |
| 2   | Camera list       |
| 3   | Status            |
| 4   | Camera live video |
| 5   | Camera No.        |
| 6   | All Camera Live   |

#### 4-1-2. Toolbar

| Tool Name | Description                                                       |
|-----------|-------------------------------------------------------------------|
| Setting   | This can change detailed settings in the advanced setting window. |
|           | This will not work while recording.                               |
| History   | This shows a list of recorded files. This will not work while     |
|           | recording.                                                        |
| Help      | This shows the version of this application.                       |

| Capture    | This records video capture images of all connected cameras.          |  |
|------------|----------------------------------------------------------------------|--|
| REC        | If [Manual recording] is selected from recording selector, this will |  |
|            | start the manual recording. If [Trigger recording] is selected,      |  |
|            | trigger recording will start.                                        |  |
| Recording  | Recording behavior can be selected from [Manual recording] or        |  |
| selector   | [Trigger recording].                                                 |  |
| Continuous | Continuous recording will run if this is ON. Turn this OFF if you    |  |
|            | want to stop the continuous recording.                               |  |

#### 4-1-3. Camera List

This list shows thumbnails and settings of connected cameras.

| Items         | Description                                       |  |
|---------------|---------------------------------------------------|--|
| IP address    | IP addresses of cameras connected by LAN(GigE)    |  |
| Exposure time | Exposure time of camera (µs)                      |  |
| Gain          | Camera gain (db)                                  |  |
| Frame rate    | Camera frame rate (Fps)                           |  |
|               | X"Dropped" with red font will be shown when frame |  |
|               | drop occurs.                                      |  |

#### 4-1-4. Status

This shows working status of the application.

| Status               | Description                                     |
|----------------------|-------------------------------------------------|
| Camera image display | Camera is showing live video.                   |
| Recording            | Video is being saved (except for                |
|                      | continuous recording).                          |
| I saved the image    | Images from camera are saved by                 |
|                      | [Capture] button.                               |
| Waiting for trigger  | For trigger recording (See <u>6-3-7. Timing</u> |
|                      | of Trigger Recording).                          |
| Video is being saved | Video is being saved with Motion                |
|                      | Detection, Master Image Comparison, or          |
|                      | Trigger Signal is selected.                     |

#### 4-1-5. Camera Live Video

This shows video of camera selected from thumbnail in the camera list.

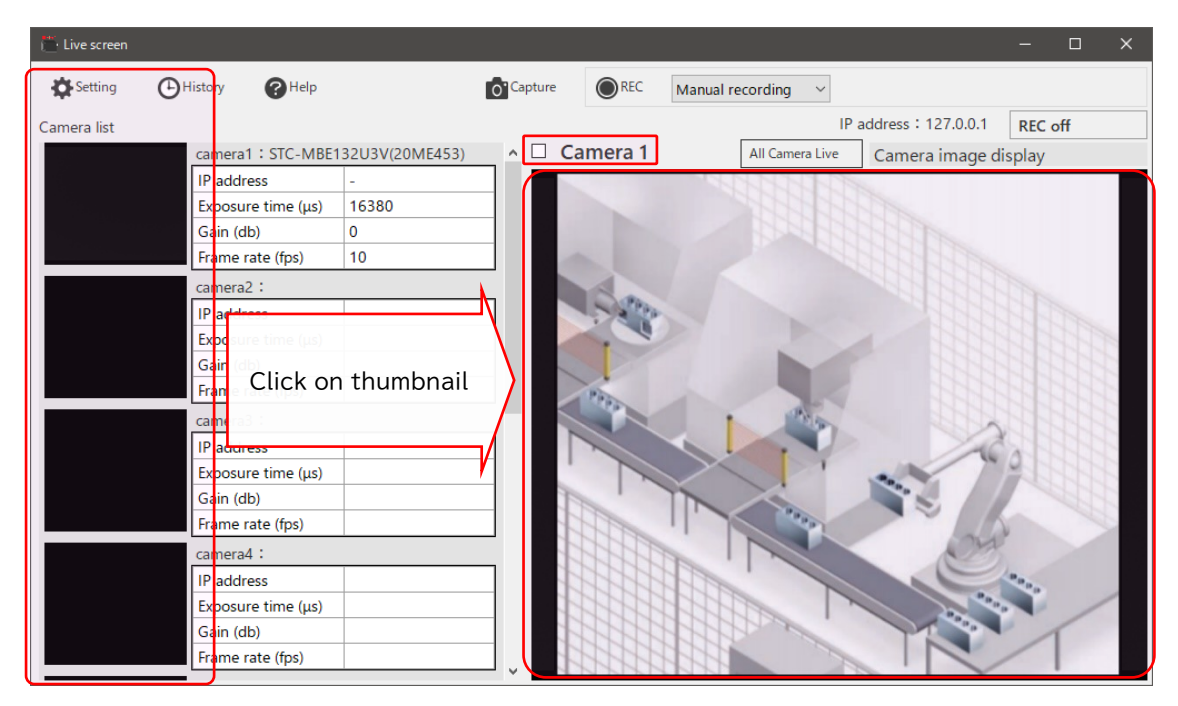

Camera No. is shown on top left side of live video.

If the box near the camera No. is clicked, detection area set by motion detection recording/master image comparison recording is shown.

#### 4-1-6. All Camera Live

Displays video for each camera.

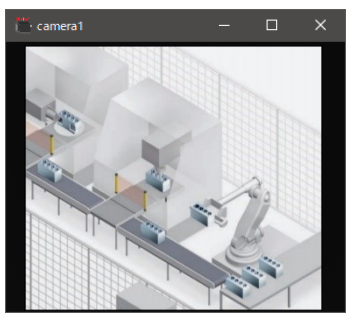

Expansion/Reduction of window or [CTRL] + Mouse wheel operation in the window will zoom in/out the live video.

Live video will be adjusted to window size by double-clicking the window.

\*Please use this under confirmation since screen may not be updated due to recording conditions (Camera resolution, frame rate, continuous recording ON, trigger recording operating at same time, etc.)

This window can configure settings of connected cameras.

### 5-1. Description of Camera Settings

### 5-1-1. Camera Registration and Settings

This settings will register connected cameras.

| 🖆 Advanced Setting         |                             |                 |               |                 |                         |                  |        |  |
|----------------------------|-----------------------------|-----------------|---------------|-----------------|-------------------------|------------------|--------|--|
| Camera settings Manual rec | ording setting Trigger reco | ording settings | Save settings | Delete settings | External I / O settings | Startup settings |        |  |
| Camera registration        | n                           |                 |               |                 |                         |                  |        |  |
| Recognized camera          |                             |                 | Camera to     | register        |                         |                  |        |  |
| STC-MCE132U3V(17A          | A983)                       |                 | Camera1       |                 | ~                       | Add              |        |  |
|                            | 1                           |                 | STC-MCE1      | 32U3V(17AA983   | 2                       |                  |        |  |
| Individual camera          | settings                    |                 |               |                 |                         |                  |        |  |
| Setting target             | Camera1                     | O Camera2       |               | Camera3         | Camera4                 |                  |        |  |
|                            | Camera5                     | Camera6         |               | Camera7         | Camera8                 |                  |        |  |
| frame rate (1 - 10)        | 10 + fps                    | 3               |               |                 |                         |                  |        |  |
| Exposure time              | 100006 <b>μ</b> s           |                 | 0             |                 |                         |                  |        |  |
| gain                       | 100 🔹 db                    |                 |               |                 |                         |                  |        |  |
| white balance R            | 245 🜩                       |                 |               |                 |                         |                  |        |  |
| G                          | 113 🜩                       |                 |               |                 | 100                     | (4)              |        |  |
| В                          | 204                         |                 |               |                 |                         |                  |        |  |
| Details Settings           | StViewer 5                  |                 |               |                 |                         |                  | J      |  |
|                            |                             |                 |               |                 | (                       | ОК               | Cancel |  |

| No. | Items                | Description                                          |
|-----|----------------------|------------------------------------------------------|
| 1   | Recognized camera    | The list of connected cameras is shown here.         |
|     |                      | Click and select cameras to register.                |
|     |                      | %Selected cameras at Camera type in the Startup      |
|     |                      | settings will be shown here.                         |
| 2   | Camera to register   | Select registered camera No. from list and click the |
|     |                      | [Add] button.                                        |
|     |                      | Selected camera will be registered, and registered   |
|     |                      | camera will be shown here.                           |
| 3   | Individual camera    | This can change frame rate/exposure time/gain/white  |
|     | settings             | balance settings of selected camera.                 |
|     |                      | 🕼 The frame rate range will change by value of       |
|     |                      | exposure time.                                       |
| 4   | Camera video preview | This shows preview video of camera selected in       |
|     |                      | Individual camera settings.                          |
| 5   | Details Settings     | More detailed settings of camera can be changed.     |
|     |                      | StViewer will run if [StViewer] button is clicked.   |
|     |                      | →See 8-5.StViewer                                    |

## 6. Recording

| Record               | ling Behavior  | Description                                          |
|----------------------|----------------|------------------------------------------------------|
| Continuous recording |                | Video will be recorded all the time.                 |
| Manual rec           | ording         | Recording can be started/stopped manually.           |
|                      |                | This can record video by maximum of 60 minutes.      |
| Trigger              | Time trigger   | Recording will run once a day at specified time.     |
| recording            | Motion         | Recording will run when any change of camera's video |
|                      | detection      | is detected.                                         |
|                      | Master image   | Recording will run when any difference between       |
|                      | comparison     | prepared image and camera's video is detected.       |
|                      | Trigger signal | Uses switch input connected to camera for trigger of |
|                      |                | recording.                                           |
|                      | Trigger signal | Uses TCP command input for trigger of recording.     |
|                      | (TCP command)  |                                                      |

This system can select following recording behaviors:

### 6-1. Continuous Recording

This recording will allow all registered camera to record video all the time.

The behavior of continuous recording can be configured at the [Manual recording setting] tab in the Advanced Setting window.

| 💾 Advanced Setting                                                                                                 | -                    | - 🗆 X  |
|----------------------------------------------------------------------------------------------------|----------------------|--------|
| Camera settings Manual recording setting Trigger recording settings Save settings Delete settings External I / O s | ettings Startup sett | ings   |
| Continuous recording setting                                                                                       |                      |        |
| Split file recording time (1 - 60) 10 🚖 Minutes                                                                    |                      |        |
| Manual recording setting                                                                                           |                      |        |
| Recording time (1 - 60) 10 🔔 Minutes                                                                               |                      |        |
|                                                                                                    |                      |        |
|                                                                                                    |                      |        |
|                                                                                                    |                      |        |
|                                                                                                    |                      |        |
|                                                                                                    |                      |        |
|                                                                                                    |                      |        |
|                                                                                                    |                      |        |
|                                                                                                    |                      |        |
|                                                                                                    |                      |        |
|                                                                                                    |                      |        |
|                                                                                                    | ОК                   | Cancel |

| Configuration item   | Description                                 |
|----------------------|---------------------------------------------|
| Split file recording | Sets recording time for each file.          |
| time                 | Range: 1 – 60 minutes                       |
|                      | (If time is set to 60 minutes, 24 files are |
|                      | generated each day.)                        |

#### [1]Setting continuous recording

- 1) Click the [Setting] button in the main window, then click the [Manual recording setting] tab in the Advanced Setting window.
- 2) Set "Split file recording time" in the Continuous recording setting section.
- 3) Close the Advanced Setting window by clicking the [OK] button.

#### [2]Starting continuous recording

|                        |        |                    |                   | -     |     | × |
|------------------------|--------|--------------------|-------------------|-------|-----|---|
| O <sup>•</sup> Capture | REC    | Manual recording ~ |                   |       |     |   |
|                        |        | IP a               | address:127.0.0.1 | REC   | off |   |
| ^ 🗆 Ca                 | mera 1 | All Camera Live    | Camera image di   | splay |     |   |

- 4) Recording will start if [REC off] button in the main window is clicked (Will be switched to [REC on]).
- 5) All registered camera's video will be recorded.

#### [3]Confirming recorded videos

- 6) Confirm save folder by Windows explorer, etc.
  Save folder path for continuous recording:
  C:¥OMRON¥FactoryDriveRecorder¥Movies¥Always (Default)
  Folders are split by date.
- ☞ Save folder for video files can be changed by settings. (See <u>8-1. Save Setting</u>)
- ☞ Recording will stop if [Continuous] button is clicked during continuous recording. ([Continuous] is turned OFF)
- $\ensuremath{\texttt{CF}}$  Recorded files are split by each date folder.

### 6-2. Manual Recording

This allows all registered camera to record video manually.

The behavior of manual recording can be configured at the [Manual recording setting] tab in the Advanced Setting window.

| 💾 Advanced Setting                            |                         |               |                 |                         | -                | □ ×    |
|-----------------------------------------------|-------------------------|---------------|-----------------|-------------------------|------------------|--------|
| Camera settings Manual recording setting Trie | gger recording settings | Save settings | Delete settings | External I / O settings | Startup settings | 1      |
| Continuous recording setting                  |                         |               |                 |                         |                  |        |
| Split file recording time (1 - 60)            | 10 🗧 Minutes            | 5             |                 |                         |                  |        |
| Manual recording setting                      |                         |               |                 |                         |                  |        |
| Recording time (1 - 60)                       | 10 Minutes              | 5             |                 |                         |                  |        |
|                                               |                         |               |                 |                         |                  |        |
|                                               |                         |               |                 |                         |                  |        |
|                                               |                         |               |                 |                         |                  |        |
|                                               |                         |               |                 |                         |                  |        |
|                                               |                         |               |                 |                         |                  |        |
|                                               |                         |               |                 |                         |                  |        |
|                                               |                         |               |                 |                         |                  |        |
|                                               |                         |               |                 |                         |                  |        |
|                                               |                         |               |                 |                         | ОК               | Cancel |

| Configuration item | Description                                         |
|--------------------|-----------------------------------------------------|
| Recording time     | Sets maximum time of manual recording.              |
|                    | Range: 1 – 60 minutes                               |
|                    | After starting manual recording, the recording will |
|                    | stop automatically when specified recording time is |
|                    | exceeded. (Recording can be stopped manually)       |

#### [1]Setting manual recording

- 1) Click the [Setting] button in the main window, then click the [Manual recording setting] tab in the Advanced Setting window.
- 2) Set "Recording days" in the Manual recording setting section.
- 3) Close the Advanced Setting window by clicking the [OK] button.

#### [2]Starting manual recording

| 💾 Live screen |          |             |                |                        |              |           |            |        |
|---------------|----------|-------------|----------------|------------------------|--------------|-----------|------------|--------|
| Setting       | GHistory | () Help     |                | O <sup>*</sup> Capture | <b>O</b> REC | Manual re | cording    | ~      |
| Camera list   |          |             |                |                        |              |           |            |        |
|               | camera   | a1:STC-MCE1 | 32U3V(17AA983) | <u>^</u> 🗆 C           | amera 1      |           | All Camera | a Live |
|               | IP add   | ress        | -              |                        |              |           |            |        |

- 4) Select [Manual recording] and click [REC] button in the main window.
- 5) All registered camera's video will be recorded.

#### [3]Confirming recorded videos

6) Click the [History] button in the main window and confirm. (See <u>7. Watching Recorded Video</u>)

☞ Save folder for video files can be changed by settings. (See <u>8-1. Save Setting</u>)

**G** Recording will stop when [REC] button is clicked during the manual recording.

 $\ensuremath{\texttt{G}}\xspace$  [Setting] button is inactive during manual recording.

## 6-3. Trigger recording

This recording allows cameras to record videos before/after events by using specified event signal for trigger.

The behavior of trigger recording can be configured at the [Trigger recording settings] tab in the Advanced setting window.

| Advanced Setting                                                                              |                                         |                                       |                                           | -                               | - 🗆 X    |
|-----------------------------------------------------------------------------------------------|-----------------------------------------|---------------------------------------|-------------------------------------------|---------------------------------|----------|
| Camera settings Manual recording setting                                                      | Trigger recording se                    | ttings Save settings Delete set       | ttings External I / O                     | settings Startup setti          | ings     |
| Event signal<br>O Time trigger                                                                | Recording time                          | <b>2</b> seconds ago to (0 - 3600)    | 3600 🛓                                    | seconds later(0                 | - 3600)  |
| Motion detection     Master image comparison     Trigger signal                               | Trigger time (tin                       | ne trigger)<br>0 🐳 Minutes            | Recording ta<br>O Only the<br>O All camer | arget<br>triggered Camera<br>as | 1        |
| Detection condition (trigger                                                                  | signal)                                 | 0.6                                   | 0.0                                       | 0.6                             | -1       |
| Line Settings                                                                                 | Camera 1                                | Camera2                               | Camera3                                   | Camer                           | a4<br>a8 |
| Detection conditions (motion<br>Individual camera settings -<br>Setting target                | n detection / m<br>© <sub>Camera1</sub> | aster image compariso<br>5<br>Camera2 | Camera3                                   | O Camer                         | a4       |
|                                                                                               | Camera5                                 | ○ Camera6                             | ○ Camera7                                 | O Camer                         | a8       |
| Master image file                                                                             | C:¥OMRON¥Facto                          | ryDriveRecorder¥Config¥Mas            | terlmage.png                              |                                 |          |
| Detection point (1 - 10)<br>Detection difference (1 - 255)<br>Difference area ratio (1 - 100) |                                         | Location Detection                    |                                           |                                 |          |
| Common settings for all car<br>Detection interval (0.2 - 10.0)                                | 0.2                                     | Seconds 6                             |                                           |                                 |          |
| 1                                                                                             |                                         |                                       |                                           | ОК                              | Cancel   |

| No. | Name                          | Description                                         |
|-----|-------------------------------|-----------------------------------------------------|
| 1   | Event signal                  | Selects type of trigger recording.                  |
| 2   | Recording time                | Sets trigger recording time.(%1)                    |
|     |                               | Range: 3600 sec. before trigger – 3600 sec.         |
|     |                               | after trigger                                       |
| 3   | Trigger occurrence time (time | If [Time trigger] is selected in the                |
|     | trigger)                      | Event signal section, trigger time can be           |
|     |                               | specified.                                          |
|     |                               | Range: 0:00 – 23:59                                 |
| 4   | Detection condition (trigger  | If [Trigger signal] is selected in the Event signal |
|     | signal)                       | section, a camera to receive trigger signal can     |
|     |                               | be selected.                                        |
| 5   | Detection condition (motion   | If [Motion detection] or [Master image              |
|     | detection / master image      | comparison] is selected in the Event signal         |
|     | comparison)                   | section, trigger condition for registered           |
|     |                               | camera's video can be specified.                    |
|     |                               | →See 6.3.2 Motion Detection / 6.3.4 Master          |
|     |                               | Image Comparison                                    |

| 6 | Common settings for all | Sets detection interval of trigger events.   |
|---|-------------------------|----------------------------------------------|
|   | cameras                 |                                              |
| 7 | Recording target        | Selects camera to record video when event is |
|   |                         | occurred.                                    |

%1:If you set the recording time to 1 second or more ago, the recording file will continue to be created even if the trigger does not occur, so be careful about the limit on the number of times you can write to the recording medium.

#### 6-3-1. Time Trigger

Time trigger recording allows camera to record video at specified time.

#### [1]Setting time trigger

|    | 💾 Advanced Setting                       |                                                                                                   | × |
|----|------------------------------------------|---------------------------------------------------------------------------------------------------|---|
|    | Camera settings Manual recording setting | Trigger recording settings Save settings Delete settings External I / O settings Startup settings |   |
| 2  | Event signal                             | Recording time 3                                                                                  |   |
| 2) | Time trigger                             | 5 seconds ago to (0 - 3600) 30 seconds later (0 - 3600)                                           |   |
|    | O Motion detection                       | Trigger time (time trigger) Pecording target                                                      |   |
|    | O Master image comparison                | Only the trigger damera                                                                           |   |
|    | O Trigger signal                         | 0 Hour 0 Minutes  All cameras                                                                     |   |

1) Click the [Setting] button in the main window, then select [Trigger recording settings] tab in the Advanced setting window.

- 2) Select [Time trigger] in the Event signal section.
- 3) Configure the recording time.
- 4) Configure the trigger occurrence time.
- 5) Close the Advanced Setting window by clicking the [OK] button.

#### [2]Starting trigger recording

| 💾 Live screen |         |               |                 |              | 7)           | 6)         |                 |                 |
|---------------|---------|---------------|-----------------|--------------|--------------|------------|-----------------|-----------------|
| Setting       | History | <b>?</b> Help |                 | O'Capture    | <b>●</b> REC | Trigger re | ecording ~      | Time trigger    |
| Camera list   |         |               |                 |              |              |            |                 | IP address : 12 |
|               | camera  | 1:STC-MCE     | 132U3V(17AA983) | <u>^</u> 0 ( | Camera 1     |            | All Camera Live | Camera          |
|               | IP addr | ess           | -               |              |              |            |                 |                 |

6) Select [Trigger recording] in the main window.

7) If [REC] button is clicked, status will change to waiting trigger.

→Recording will start on the configured time (near time set in the recording time setting).

#### [3]Confirming recorded video

8) Click the [History] button in the main window and confirm. (See <u>7. Watching Recorded Video</u>)

#### 6-3-2. Motion Detection

Motion detection recording allows using change of camera images as trigger of recording.

|   | 💾 Advanced Setting                       |                      |             |                    |                          | -                      |        |
|---|------------------------------------------|----------------------|-------------|--------------------|--------------------------|------------------------|--------|
|   | Camera settings Manual recording setting | Trigger recording se | ttings Save | settings Delete se | ettings External I / O s | ettings Startup settin | gs     |
|   | Event signal                             | Recording time       | 3)          |                    |                          |                        |        |
|   | ○ Time trigger                           | 1                    | seconds a   | go to (0 - 3600    | ) 1                      | seconds later (0 -     | 3600)  |
| 2 | Motion detection                         | Trigger time (tij    | me triaae   | r)                 | Recording ta             | raet                   |        |
|   | O Master image comparison                |                      |             |                    | O Only the t             | riggered Camera        |        |
|   | O Trigger signal                         | 0 - Hour             | 0           | Minutes            | All camera               | S                      |        |
|   | Detection condition (trigger s           | signal)              |             |                    |                          |                        |        |
|   | Camera receiving the Signal              | Camera1              | 0 <b>c</b>  | amera2             | Camera3                  | Camera                 | 4      |
|   | Line Settings                            | Camera5              | <u></u> с   | amera6             | Camera7                  | Camera                 | 8      |
|   | Detection conditions (motion             | n detection / m      | aster ima   | ge compariso       | on)                      |                        |        |
|   | Individual camera settings –             |                      |             |                    |                          |                        |        |
| 4 | Setting target                           | Camera1              | <u></u> с   | amera2             | Camera3                  | O Camera               | 4      |
|   |                                          | 🔾 Camera5            | 0 c         | amera6             | Camera7                  | 🔿 Camera               | 8      |
|   | Master image file                        | C:¥OMRON¥Facto       | ryDriveReco | rder¥Config¥Ma     | sterlmage.png            |                        |        |
| 5 | Detection point (1 - 10)                 | 1                    | Location [  | Detection          |                          |                        |        |
|   | Detection difference (1 - 255)           | 100 🔹                |             |                    |                          |                        |        |
|   | Difference area ratio (1 - 100)          | 50 🜩                 | %           |                    |                          |                        |        |
|   | Common settings for all can              | neras                |             |                    |                          |                        |        |
| 6 | Detection interval (0.2 - 10.0)          | 0.2                  | Seconds     |                    |                          |                        |        |
|   |                                          |                      |             |                    |                          | ОК                     | Cancel |

#### [1]Setting motion detection trigger

- 1) Click the [Setting] button in the main window, then select [Trigger recording settings] tab in the Advanced setting window.
- 2) Select [Motion detection] in the Event signal section.
- 3) Configure the recording time.
- 4) Select a camera to configure detection conditions.
- 5) Configure details of detection conditions for camera selected in 4).
- 6) Configure running interval of detection conditions set in 5).
- 7) Select recording target.
- 8) Close the Advanced Setting window by clicking the [OK] button.

#### [2]Starting trigger recording

| 💾 Live screen |         |             |               |                        |        |                   |          |                   |
|---------------|---------|-------------|---------------|------------------------|--------|-------------------|----------|-------------------|
| Setting       | History | <b>Help</b> |               | O <sup>•</sup> Capture | REC    | Trigger recording | ~ Mo     | otion detection   |
| Camera list   |         |             |               |                        |        |                   | IP a     | address: 127.0.0. |
|               | camera  | 1:STC-MCE13 | 2U3V(17AA983) | _ ^ 🗆 Ca               | mera 1 | All Came          | era Live | Camera image      |
|               | IP addr | ess -       |               |                        |        |                   | ·        |                   |

- 9) Select [Trigger recording] in the main window.
  - ([Motion detection] is shown on right side.)
- 10) If [REC] button is clicked, status will change to waiting trigger.
   →Video is saved when motion is detected.

#### [3]Confirming recorded video

11) Click the [History] button in the main window and confirm. (See <u>7. Watching Recorded Video</u>) Master image comparison recording enables recording that uses difference between master image and camera video as trigger.

| Ē, | Advanced Setting                                                                                                    |                    |              |                |           |            |                  | · □ ×   |  |  |
|----|----------------------------------------------------------------------------------------------------|--------------------|--------------|----------------|-----------|------------|------------------|---------|--|--|
|    | Camera settings Manual recording setting Trigger recording settings Save settings Delete settings External I / O settings Startup settings |                    |              |                |           |            |                  |         |  |  |
|    | Event signal                                                                                                    |                    |              |                |           |            |                  |         |  |  |
|    | ○ Time trigger                                                                                                    | 1                  | seconds a    | go to (0 - 360 | )))       | 1          | seconds later(0  | - 3600) |  |  |
|    | O Motion detection                                                                                                    | - Trigger time (ti | me triage    | r)             | Rec       | ording ta  | arget            |         |  |  |
| 2) | Master image comparison                                                                                                    |                    |              | ·/             | 8)        | ) Only the | triggered Camera |         |  |  |
|    | O Trigger signal                                                                                                    | U → Hour           | 0 -          | Minutes        | (         | All camer  | as               |         |  |  |
|    | Detection condition (trigge                                                                                                    | r signal)          |              |                |           |            |                  |         |  |  |
|    | Camera receiving the Signal                                                                                                    | Camera1            | 0 c          | amera2         | 0 0       | Camera3    | Camera           | a4      |  |  |
|    | Line Settings                                                                                                    | Camera5            | 0 0          | amera6         | 0 (       | Camera7    | Camera           | a8      |  |  |
|    | Detection conditions (motio                                                                                                    | on detection / n   | naster ima   | ge compari     | son) —    |            |                  |         |  |  |
|    | Individual camera settings                                                                                                    |                    |              |                |           |            |                  |         |  |  |
| 4) | Setting target                                                                                                    | Camera1            | 0 <b>c</b>   | amera2         | $\circ$ c | Camera3    | Camera           | a4      |  |  |
|    |                                                                                                    | ○ Camera5          | 0 c          | amera6         | 0 0       | Camera7    | ○ Camera         | a8      |  |  |
| 5) | Master image file                                                                                                    | C:¥OMRON¥Facto     | oryDriveReco | rder¥Config¥N  | lasterima | ge.png     |                  |         |  |  |
|    | Detection point (1 - 10)                                                                                                    | 1                  | Location     | Detection      |           |            |                  |         |  |  |
| 6) | Detection difference (1 - 255)                                                                                                    | 100 💂              |              |                |           |            |                  |         |  |  |
|    | Difference area ratio (1 - 100)                                                                                                    | 50 💂               | %            |                |           |            |                  |         |  |  |
|    | Common settings for all ca                                                                                                    | imeras             |              |                |           |            |                  |         |  |  |
| 7) | Detection interval (0.2 - 10.0)                                                                                                    | 0.2                | Seconds      | 7              |           |            |                  |         |  |  |
|    | L                                                                                                    |                    |              |                |           |            |                  |         |  |  |
|    |                                                                                                    |                    |              |                |           |            | ОК               | Cancel  |  |  |

#### [1]Setting master image comparison

- 1) Click the [Setting] button in the main window, then select [Trigger recording settings] tab in the Advanced setting window.
- 2) Select [Master image comparison] in the Event signal section.
- 3) Configure the recording time.
- 4) Select a camera to configure detection conditions.
- 5) Set a master image to compare for camera selected in 4).Set an image file which was taken in the main window in advance. (Both camera and master image's resolution must be same.)Master image setting is applied for all connected cameras.
- 6) Configure details of detection conditions for camera selected in 4).
- 7) Configure running interval of detection conditions set in 6).
- 8) Select recording target.
- 9) Close the Advanced Setting window by clicking the [OK] button.

#### [2]Starting trigger recording

| Eive screen |          |                          |                        |        |                   |        |                     | -      |
|-------------|----------|--------------------------|------------------------|--------|-------------------|--------|---------------------|--------|
| Setting     | History  | <b>?</b> Help            | O <sup>•</sup> Capture |        | Trigger recording | ~ Ma   | aster image compari | ison   |
| Camera list |          |                          |                        |        |                   | IP a   | address: 127.0.0.1  | RE     |
|             | camera1  | : STC-MCE132U3V(17AA983) | ^ 🗆 Ca                 | mera 1 | All Camera        | a Live | Camera image        | displa |
|             | IP addre | ss -                     |                        |        |                   | ÷      |                     |        |

- 10) Select [Trigger recording] in the main window. ([Master image comparison] is shown on right side.)
- 11) If [REC] button is clicked, status will change to waiting trigger.
   →Video is saved when trigger is detected.

#### [3]Confirming recorded video

12) Click the [History] button in the main window and confirm. (See <u>7. Watching Recorded Video</u>)

#### 6-3-4. Trigger Signal

Trigger signal recording enables recording that uses external input connected to camera or TCP command input as trigger of recording.

#### [1]Setting trigger signal

|   | Advanced Setting                         |                                       |                          |                              | _                |         |
|---|------------------------------------------|---------------------------------------|--------------------------|------------------------------|------------------|---------|
|   | Camera settings Manual recording setting | Trigger recording settings            | Save settings Delete set | tings External I / O setting | gs Startup setti | ngs     |
|   | Event signal                             | Recording time                        |                          |                              |                  |         |
|   | ○ Time trigger 3)                        | 30 🗧 seco                             | nds ago to(0 - 3600)     | 30 🔹 sec                     | onds later(0     | - 3600) |
|   | O Motion detection                       | -<br>Trigger time (time tr            | igger)                   | Recording target             | t                |         |
|   | Master image comparison                  | 0 Hour                                | Minutos 4                | Only the trigge              | ered Camera      |         |
| ) | Trigger signal                           | · · · · · · · · · · · · · · · · · · · | • Windles                | All cameras                  |                  |         |
|   | Detection condition (trigger             | signal)                               |                          |                              |                  |         |
|   | Camera receiving the Signal              | Camera1                               | Camera2                  | Camera3                      | Camera           | a4      |
| ! | 5) Line Settings                         | Camera5                               | Camera6                  | Camera7                      | O Camera         | a8      |
|   | Setting target                           | Camera1                               | Camera2                  | Camera3                      | Camer            | a4      |
|   |                                          | Camera5                               | Camera6                  | Camera7                      | Camera           | a8      |
|   | Master image file                        | C:¥OMRON¥FactoryDriv                  | eRecorder¥Config¥Mas     | terlmage.png                 |                  |         |
|   | Detection point (1 - 10)                 | 1 📮 Locat                             | tion Detection           |                              |                  |         |
|   | Detection difference (1 - 255)           | 100 💂                                 |                          |                              |                  |         |
|   | Difference area ratio (1 - 100)          | 50 🔹 %                                |                          |                              |                  |         |
|   | Common settings for all car              | neras                                 |                          |                              |                  |         |
|   | Detection interval (0.2 - 10.0)          | 0.2 🔹 Secon                           | nds                      |                              |                  |         |
|   |                                          |                                       |                          |                              | ОК               | Cancel  |

- 1) Click the [Setting] button in the main window, then select [Trigger recording settings] tab in the Advanced setting window.
- 2) Select [Trigger signal] in the Event signal section.
- 3) Configure the recording time.
- 4) Select the recording target.
- 5) Configure the detection condition.

→Only if "All cameras" is selected in 4), Camera receiving the Signal can be selected.
Only one camera can be selected.

6) Close the Advanced Setting window by clicking the [OK] button.

#### [2]Starting trigger recording

| Live screen |          |               |              |                        |            |                   |          |              |
|-------------|----------|---------------|--------------|------------------------|------------|-------------------|----------|--------------|
| Setting     | History  | <b>P</b> Help | ¢.           | O <sup>•</sup> Capture | <b>REC</b> | Trigger recording | ~ Trig   | gger signal  |
| Camera list |          |               |              |                        |            |                   | IP a     | address:127. |
|             | camera1  | STC-MCE132    | J3V(17AA983) | 🔺 🗆 Ca                 | mera 1     | All Cam           | era Live | Camera im    |
|             | IP addre | ess -         |              |                        |            |                   | 1        |              |

6) Select [Trigger recording] in the main window. ([Trigger signal] is shown on right side.)

7) If [REC] button is clicked, status will change to waiting trigger.

 $\rightarrow$  Video is saved when trigger is detected.

☞ The external input signal from the camera is "input 0".

Please see your camera's manual for external input signals.

☞ For TCP command external input, following command is send to this application.

| Command       | Description                         |
|---------------|-------------------------------------|
| trigger n(CR) | n:Camera No.(1~8)                   |
|               | "0" is a recording from all cameras |
|               | (CR): Carriage return code (0x0d)   |

"OK" is returned if command is successfully received.

#### [3]Confirming recorded video

8) Click the [History] button in the main window and confirm. (See <u>7. Watching Recorded Video</u>) Detection condition of trigger signal can be configured here.

Trigger Signal Detect Settings window is shown, when [Line Settings] button at Detection condition (trigger signal) in Advanced setting window is clicked.

| Trigger Signal Detect Settings X |      |        |        |  |  |  |  |
|----------------------------------|------|--------|--------|--|--|--|--|
| Camera1                          | High | ~      |        |  |  |  |  |
| Camera2                          | High | $\sim$ |        |  |  |  |  |
| Camera3                          | High | $\sim$ |        |  |  |  |  |
| Camera4                          | High | $\sim$ |        |  |  |  |  |
| Camera5                          | High | $\sim$ |        |  |  |  |  |
| Camera6                          | High | $\sim$ |        |  |  |  |  |
| Camera7                          | High | $\sim$ |        |  |  |  |  |
| Camera8                          | High | $\sim$ |        |  |  |  |  |
|                                  |      |        |        |  |  |  |  |
| 2                                |      | 3      | )      |  |  |  |  |
| 0                                | K    |        | Cancel |  |  |  |  |

| No. | Items                      | Description                                 |
|-----|----------------------------|---------------------------------------------|
| 1   | Detection trigger settings | Sets the detection trigger for each camera. |
| 2   | ОК                         | Saves settings and close this window.       |
| 3   | Cancel                     | Closes this window without saving settings. |

#### [1]Detection trigger settings

| Trigger S            | ignal Dete | ct Sett | ings   | × |
|----------------------|------------|---------|--------|---|
| <b>1)</b><br>Camera1 | High       | ~       |        |   |
| Camera2              | High       | $\sim$  |        |   |
| Camera3              | High       | $\sim$  |        |   |
| Camera4              | High       | $\sim$  |        |   |
| Camera5              | High       | $\sim$  |        |   |
| Camera6              | High       | $\sim$  |        |   |
| Camera7              | High       | $\sim$  |        |   |
| Camera8              | High       | $\sim$  |        |   |
|                      |            |         |        |   |
|                      |            |         |        |   |
| C                    | K          |         | Cancel |   |

1) Select the detection trigger of input signal for cameras.

#### [2]Saving settings

- 2) Click "OK" to close the window and return to Advanced setting window.
- 3) Close the Advanced Setting window by clicking the [OK] button.

#### 6-3-6. Detection Setting

For detection condition settings in motion detection and master image detection, detailed detection settings can be configured here.

Detection setting window is shown, when [Detection] button at Detection condition (motion detection/master image comparison) in Advanced setting window is clicked.

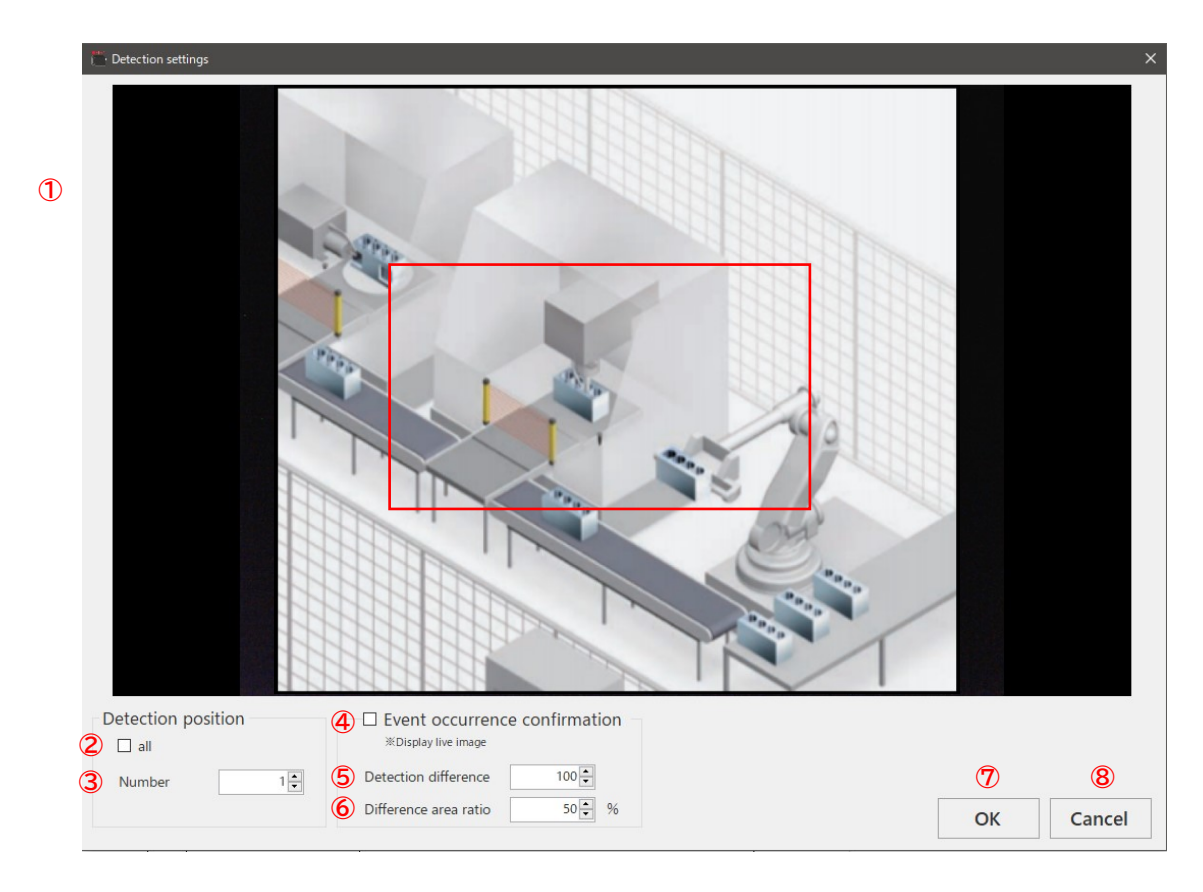

| No. | Items            | Description                                                |
|-----|------------------|------------------------------------------------------------|
| 1   | Display area     | Camera image is shown here if "Motion detection" is        |
|     |                  | selected in the event signal settings. Master image is     |
|     |                  | shown here if "Master image comparison" is selected.       |
| 2   | all              | All configured area is displayed in the image if this is   |
|     | (Checkbox)       | checked.                                                   |
|     |                  | Currently configured area is indicated with red lines,     |
|     |                  | and others are with gray lines.                            |
|     |                  | Only selected No. area is displayed with red lines if this |
|     |                  | is not checked.                                            |
| 3   | Number           | Selects area No. to configure.                             |
|     |                  | Only numbers set in number of detection positions set      |
|     |                  | in Advanced setting window can be selected.                |
| 4   | Event occurrence | If this is checked, current camera image is shown as       |
|     | confirmation     | live image. This enables confirmation of event             |
|     | (Checkbox)       | occurrence status based on detection area, detection       |
|     |                  | difference value, and difference area rate.                |
|     |                  | See "[2] Confirming event occurrence" for details.         |

| 5 | Detection difference  | Sets difference value for event occurrence.                |
|---|-----------------------|------------------------------------------------------------|
|   |                       | (Range: 1 - 255)                                           |
|   |                       | Setting value set in the Advanced setting window is        |
|   |                       | initially set, and any changes made in here will be        |
|   |                       | applied to Advanced setting windows.                       |
|   |                       | If this value is small, events will occur more frequently, |
|   |                       | and if this value is large, events will occur less         |
|   |                       | frequently.                                                |
| 6 | Difference area ratio | Sets difference area rate inside configured area.          |
|   |                       | (Range:1 - 100%)                                           |
|   |                       | Setting value set in the Advanced setting window is        |
|   |                       | initially set, and any changes made in here will be        |
|   |                       | applied to Advanced setting windows.                       |
|   |                       | If this value is small, events will occur more frequently, |
|   |                       | and if this value is large, events will occur less         |
|   |                       | frequently.                                                |
| 7 | ОК                    | Saves settings and close this window.                      |
| 8 | Cancel                | Closes this window without saving settings.                |

#### [1]Setting detection area

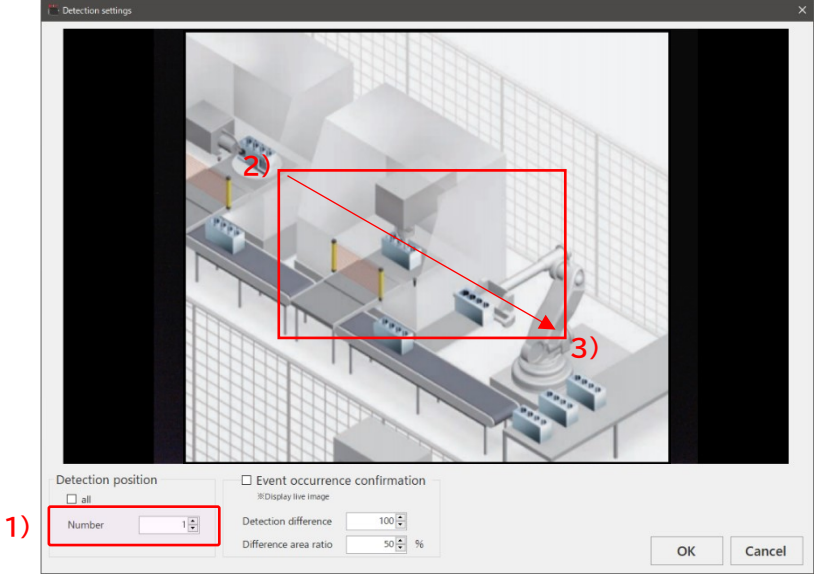

- 1) Select setting No. to add area.
- 2) Move mouse cursor to the image, and set start point (top-left) by left mouse click.
- 3) Drag the mouse cursor to the end point (bottom-right) and stop clicking.

Please make sure that end point is on bottom-right side of start point.

If [Number] is set to 1 or more in the Advanced setting button, 1) – 3) is done by number of detection points.

#### [2]Confirming event occurrence

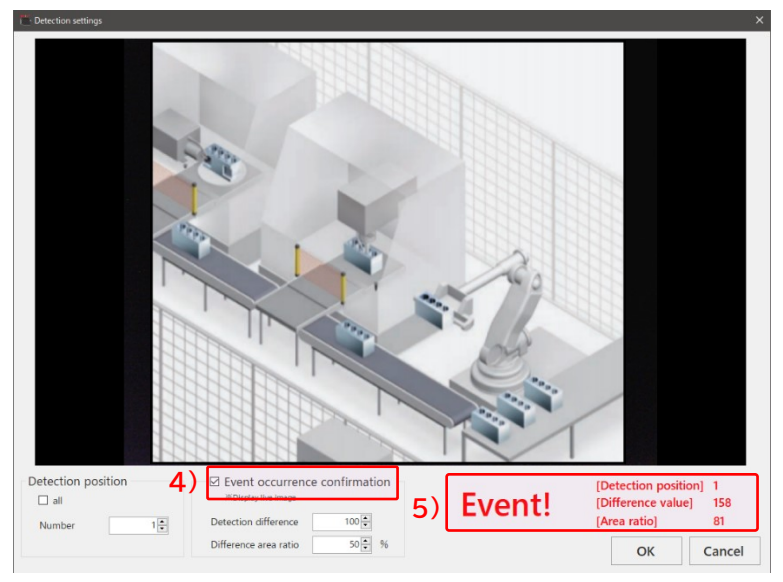

- 4) Camera video is shown if [Event occurrence confirmation] checkbox is ON.
- 5) If event is detected by configured setting, [Event!] and detection value is displayed.

| Items              | Description                                         |
|--------------------|-----------------------------------------------------|
| Detection position | Area number that difference is monitored            |
| Difference value   | The maximum difference value occurred in the area   |
| Area ratio         | Area rate that difference (*) exceeds the threshold |

\*difference

Master Image Comparison: comparison result of master image with the current camera frame

Motion Detection: comparison result of the immediately preceding camera frame with the current camera frame

#### [3]Saving settings

- 6) Click "OK" to close the window and return to Advanced setting window.
- 7) Close the Advanced Setting window by clicking the [OK] button.

Timing of trigger recording depends on selected event signal types.

#### 1) Timing of Time trigger recording

All cameras start recording around the configured time.

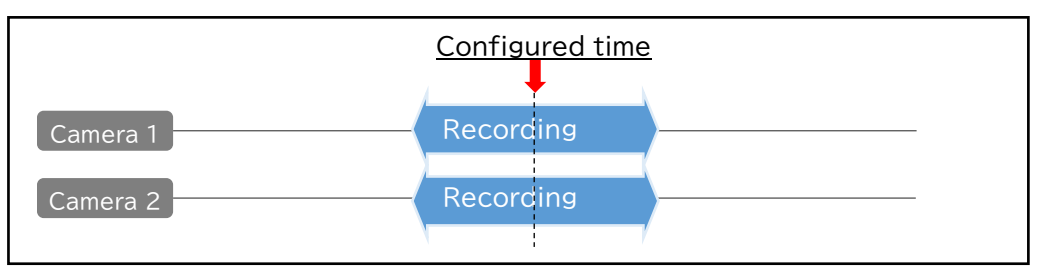

# 2) Timing of Motion detection/Master image comparison/Trigger signal (external input signal) recording

·If recording target is "Only the triggered camera"

After event, only the target camera's recording starts automatically.

("Recording 1" in the diagram)

Events for same camera will not occur until the recording is finished.

Recording will run in parallel if events occur in other camera which is not recording. ("Recording 2" in the diagram)

New events for same camera can be detected during recording after previous event. ("Recording 3" in the diagram)

(Note that part of Recording 3 overlapping with Recording 1 will not be recorded as shown below.)

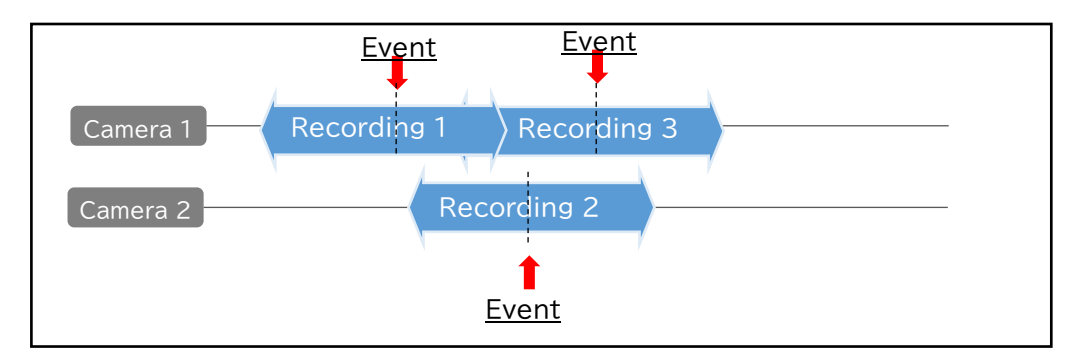

·If recording target is "All cameras"

All camera's recording start at same time if events occur in any camera.

("Recording 4" in the diagram)

After the event, new events will not occur until the recording is finished.

After recording is done, next event can be occurred without waiting for recording time completion before the event. ("Recording 5" in the diagram)

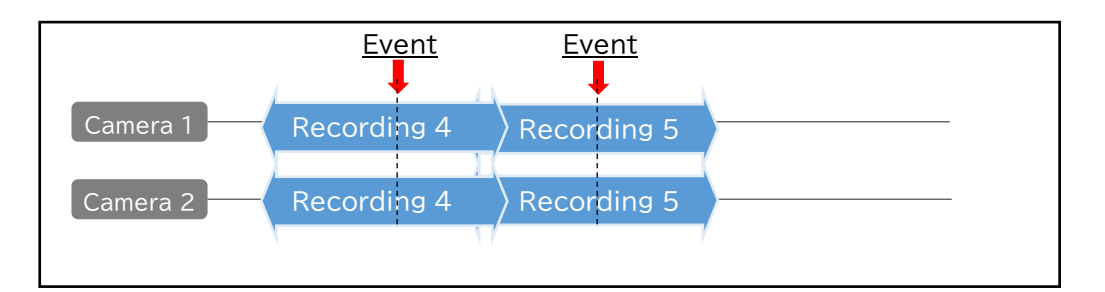

#### 3) Trigger signal (TCP command input)

Camera specified by TCP command starts recording.

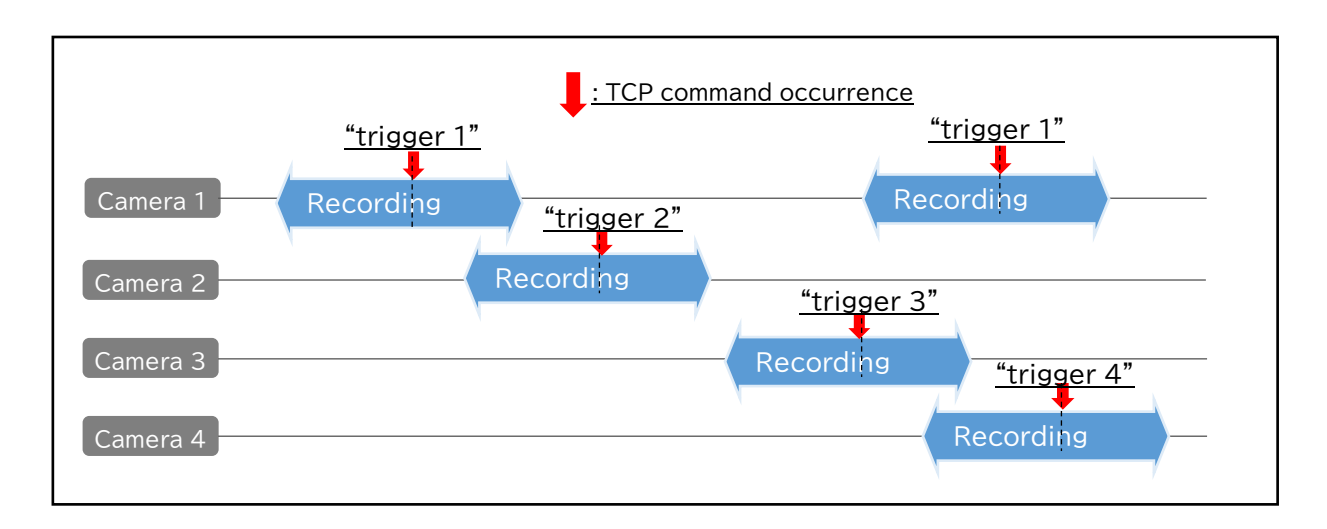

#### Status display during trigger recording

| Status  | Just after   | [REC] button   | Before trigger | Triggered | After trigger   | [REC] button |
|---------|--------------|----------------|----------------|-----------|-----------------|--------------|
|         | switching    | clicked (Start | Recording      |           | Recording time  | clicked      |
|         |              | recording)     | time passed    |           | passed          | (End         |
|         |              |                |                |           |                 | recording)   |
| Display | Camera image | Waiting for    | Waiting for    | Recording | Waiting for     | Camera image |
|         | display      | trigger        | trigger        |           | trigger         | display      |
|         |              |                |                |           | →During         |              |
|         |              |                |                |           | combining:      |              |
|         |              |                |                |           | "Video is being |              |
|         |              |                |                |           | saved"          |              |

## 7. Watching Recorded Video

This history window can play recorded video files in History window is displayed when [History] button in the main window is clicked.

| 💾 Recording history |                                   |      |                   |               |                    | – 🗆 X           |
|---------------------|-----------------------------------|------|-------------------|---------------|--------------------|-----------------|
|                     |                                   | Date | period 2021       | 1111132534799 | • ~ 20211111161521 | 1601 -          |
|                     |                                   |      |                   | Camera name   | Recording mode     | Save path       |
|                     |                                   | 1    | 2021111116152160  | camera1       | manual             | C:¥OMRON¥Factor |
|                     |                                   | 2    | 20211111132543729 | camera1       | manual             | C:¥OMRON¥Factor |
|                     |                                   | 3    | 20211111132534799 | camera1       | manual             | C:¥OMRON¥Factor |
|                     |                                   |      | 2                 |               |                    |                 |
| Detailed inform     | nation 3                          |      |                   |               |                    |                 |
| Date                | 20211111161521601                 |      |                   |               |                    |                 |
| Camera name         | camera1                           |      |                   |               |                    |                 |
| Recording mode      | manual                            |      |                   |               |                    |                 |
| Save path           | C:¥OMRON¥FactoryDriveRecorder¥Mov |      |                   |               |                    |                 |
|                     | · · · ·                           |      |                   |               |                    |                 |
|                     |                                   |      |                   | 4             | HTML               | close           |

| No. | Items                    | Description                                             |
|-----|--------------------------|---------------------------------------------------------|
| 1   | Playing area             | Plays recorded video files.                             |
|     |                          |                                                         |
| 2   | Recorded file list       | List of recorded files is shown here.                   |
|     |                          | Recorded file selected from this list is played on the  |
|     |                          | playing area.                                           |
|     |                          | Recorded files can be searched by "Date period".        |
|     |                          | Also, the list can be sorted by clicking on list items  |
|     |                          | (No/Date/Camera name/Recording mode/Save path).         |
| 3   | Details of recorded file | Details of recording file is shown here.                |
|     |                          | Recording mode "manual" is a file recorded by "Manual   |
|     |                          | recording".                                             |
|     |                          | Recording mode "trigger" is a file recorded by "Trigger |
|     |                          | recording".                                             |
| 4   | HTML                     | Exports recorded file list by HTML format.              |
|     |                          | The list of recorded files and details can be confirmed |
|     |                          | via browser.                                            |

☞Video files are played via Windows Media Player.

Please install Windows Media Player to your PC if it is not installed.

☞Video files of continuous recording and image files will not be shown in [History] window.

# 8. Other Settings

## 8-1. Save settings

| Advanced Setting          |                                                                                                    | – 🗆 X                  |
|---------------------------|----------------------------------------------------------------------------------------------------|------------------------|
| Camera settings Manual re | cording setting Trigger recording settings Save settings Delete settings External I / O settings Startup set | ttings                 |
| Save format               | 1                                                                                                    |                        |
| Movie                     | O Image                                                                                                    |                        |
| Save recording da         | ita 2                                                                                                    |                        |
| Folder path               | C:¥OMRON¥FactoryDriveRecorder¥Movies                                                                         |                        |
| Tag                       | video Compression MPEG-4                                                                                     | ÷                      |
| – Save image data –       | 3                                                                                                    |                        |
| Folder path               | C:¥OMRON¥FactoryDriveRecorder¥Images                                                                         |                        |
| Tag                       | image type jpg                                                                                               | •                      |
| Save export HTML          | - 4                                                                                                    |                        |
| Folder path               | C:¥OMRON¥FactoryDriveRecorder¥Export                                                                         |                        |
| Display                   |                                                                                                    |                        |
| Setting target            | Camera1 O Camera2 O Camera3 O Camera4                                                                        | 0)                     |
|                           | Camera5 Camera6 Camera7 Camera8                                                                              | - 9)                   |
| Clock                     | Fixed String                                                                                                 | not show 🗸             |
| Display position          | do not show V Display position do not show V upp                                                             | per left<br>per center |
| Color                     | Text color Color Text color low                                                                              | per right<br>ver left  |
| Magnification             | 1.0 ÷ Magnification 1.0 ÷ low low                                                                            | er center<br>ver right |
|                           | String                                                                                                    |                        |
|                           | Dive Borner Sinn 30                                                                                          |                        |
|                           | ОК                                                                                                    | Cancel                 |

#### For monochrome camera

| Setting target   | Camera1 Camera5 | <ul> <li>Camera2</li> <li>Camera6</li> </ul> | <ul> <li>Camera3</li> <li>Camera7</li> </ul> | <ul> <li>Camera4</li> <li>Camera8</li> </ul> | 1 ► P/S (1 - 10)         |
|------------------|-----------------|----------------------------------------------|----------------------------------------------|----------------------------------------------|--------------------------|
| Clock            |                 |                                              |                                              | Fixed String                                 |                          |
| Display position | do not show     | $\sim$                                       |                                              | Display position                             | do not show $\checkmark$ |
| Color            |                 |                                              |                                              | Color                                        |                          |
| Magnification    | 1.0             |                                              |                                              | Magnification                                | 1.0                      |
|                  |                 |                                              |                                              | String                                       |                          |

| No. | Items               | Description                                                                                                    |  |  |
|-----|---------------------|----------------------------------------------------------------------------------------------------|--|--|
| 1   | Save format         | If "Movie" is selected, recorded data will be saved as                                                                                                    |  |  |
|     |                     | video format. If "Image" is selected, it will be saved                                                                                                    |  |  |
|     |                     | as image format.                                                                                                    |  |  |
| 2   | Save recording data | Save folder for recorded data (Movies/Images).<br>"C:¥OMRON¥FactoryDriveRecorder¥Movies" is set as<br>default.<br>Click on button to select folder if this needs to |  |  |
|     |                     | be changed.                                                                                                    |  |  |

|   |                  | "Tag" will be added on beginning of recorded data                |
|---|------------------|------------------------------------------------------------------|
|   |                  | filename.                                                        |
|   |                  | Encoding format of recorded data can be selected from            |
|   |                  | MPEG-4/MotionJPEG. Each has following advantages:                |
|   |                  | MPEG-4: Low file size                                            |
|   |                  | MotionJPEG: Many compatible softwares                            |
|   |                  | For image format, folders are created for each event in          |
|   |                  | corresponding recording type folder, and image data              |
|   |                  | with selected image format will be created inside.               |
| 3 | Save image data  | Save folder for image data.                                      |
|   |                  | "C:¥OMRON¥FactoryDriveRecorder¥Images" is set as                 |
|   |                  | default.                                                         |
|   |                  | Click on the hystophy and a to call at foldow if this provide to |
|   |                  |                                                                  |
|   |                  | be changed.                                                      |
|   |                  | "Tag" will be added on beginning of recorded data                |
|   |                  | filename.                                                        |
|   |                  | Image format can be selected from JPG/PNG/BMP.                   |
| 4 | Save export HTML | Save folder for exported HTML from history window.               |
|   |                  | "C:¥OMRON¥FactoryDriveRecorder¥Export" is set as                 |
|   |                  | default.                                                         |
|   |                  | Click on the button to select folder if this needs to            |
|   |                  | be sharped                                                       |
| - | Disalau          | be changed.                                                      |
| 5 | Display          | Embed the clock/string during recording, and display it          |
|   |                  | while playing video.                                             |
|   |                  | Select a camera that configures clock/string display in          |
|   |                  | Setting target.                                                  |
|   |                  | Sclost clock (string display position in Display position        |
|   |                  | Select clock/string display position in Display position         |
|   |                  | (See the below).                                                 |
|   |                  | (% For monochrome compare adjust toxt color using                |
|   |                  | color bar. It turns white to the right, and black to the         |
|   |                  | left.)                                                           |
|   |                  | Select font size in Magnification.                               |
|   |                  | String can be input in the "String" textbox (maximum of          |
|   |                  | 50 characters).                                                  |

About clock/string display position

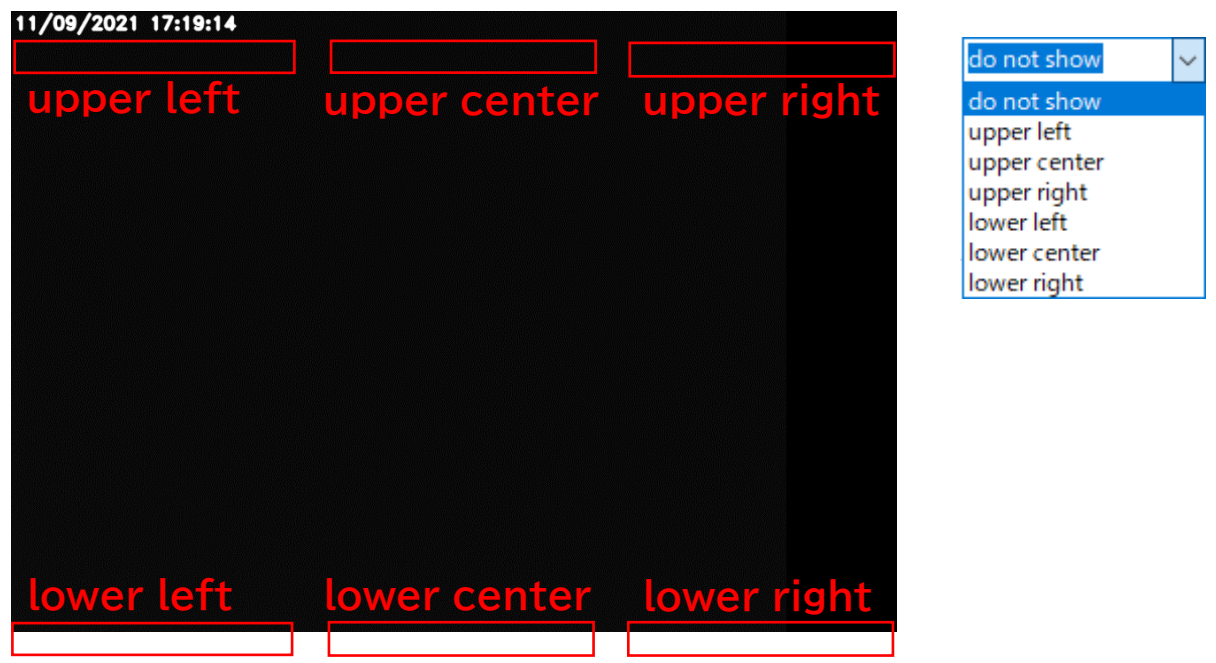

| Advanced Setting       |                                     |                       |                    |                         | -                | □ ×    |
|------------------------|-------------------------------------|-----------------------|--------------------|-------------------------|------------------|--------|
| Camera settings Manual | recording setting Trigger recording | settings Save setting | gs Delete settings | External I / O settings | Startup settings | ;      |
| Delete recording       | g data                              |                       |                    |                         |                  |        |
| O Don't delete         | (1)                                 |                       |                    |                         |                  |        |
| Oelete                 |                                     |                       |                    |                         |                  |        |
| ☑ Remaining o          | apacity                             | 10 🜩                  | GB or less         |                         |                  |        |
| 🗹 days                 | Manual Trigger recording            | 366 🔹                 | days or more       |                         |                  |        |
|                        | Continuous recording                | 366 🜩                 | days or more       |                         |                  |        |
|                        |                                     |                       |                    |                         |                  |        |
|                        |                                     |                       |                    |                         |                  |        |
|                        |                                     |                       |                    |                         |                  |        |
|                        |                                     |                       |                    |                         |                  |        |
|                        |                                     |                       |                    |                         |                  |        |
|                        |                                     |                       |                    |                         |                  |        |
|                        |                                     |                       |                    |                         |                  |        |
|                        |                                     |                       |                    |                         |                  |        |
|                        |                                     |                       |                    |                         |                  |        |
|                        |                                     |                       |                    |                         |                  |        |
|                        |                                     |                       |                    |                         |                  |        |
|                        |                                     |                       |                    |                         |                  |        |
|                        |                                     |                       |                    |                         |                  |        |
|                        |                                     |                       |                    |                         | ОК               | Cancel |

This window can configure recorded data deletion settings.

| No. | Items                 | Description                                                                                                    |
|-----|-----------------------|----------------------------------------------------------------------------------------------------|
| 1   | Delete recording data | If "Don't delete" is selected, recorded data will not be<br>deleted, and if "Delete" is selected, data will be<br>deleted under condition shown below this selection.<br>If "Remaining capacity" is checked, old files in the |
|     |                       | recorded data saving directory will be deleted when<br>disk capacity is less than specified GB.<br>If "days" is checked.                                                                                                    |

TCP communication can be configured here.

| Camera setting       Manual recording setting       Tigger recording settings       External I / 0 settings       Startup settings         IP address       127.0.0.1       Image: Camera in put display       Image: Camera in put display         External input display       Image: Camera in put display       Image: Camera in put display       Image: Camera in put display         Setting target       Image: Camera in put display       Image: Camera in put display       Image: Camera in put display       Image: Camera in put display         Display position       Image: Image: Camera in put display       Image: Image: Imag                                                                                                    | 🛗 Advanced Setting     |                              |                  |                         |                 |                              |              | -          |      | × |
|----------------------------------------------------------------------------------------------------|------------------------|------------------------------|------------------|-------------------------|-----------------|------------------------------|--------------|------------|------|---|
| TCP output setting   IP address   port number   3001      TCP input setting   IP address   127.0.0.1   port number   3000      External input display   Setting target   © Camera1   Camera5   Camera6   Camera7   Camera8   Input port   Or   Text color   Upper center   Upper center <                                                                                                    | Camera settings Manual | recording setting Trigger re | cording settings | Save settings           | Delete settings | External I / O set           | ings Startup | o settings |      |   |
| IP address 127.0.0.1   port number 3001 •     TCP input setting   IP address 127.0.0.1   IP address 127.0.0.1   opt number 3000 •     External input display   Setting target • Camera1   • Camera5 • Camera3   • Input port • • • • • • • • • • • • • • • • • • •                                                                                                    | TCP output setti       | ng                           |                  |                         |                 |                              |              |            |      | ٦ |
| port number 3001     TCP input setting   IP address   127.0.0.1   port number   3000     External input display   Setting target   © Camera3   Camera5   Camera6   © Camera7   Camera8   Input port   0   Upper left   Iower center   Iower center </td <td>IP address</td> <td>127.0.0.1</td> <td></td> <td></td> <td></td> <td></td> <td></td> <td></td> <td></td> <td></td>                                                                                                    | IP address             | 127.0.0.1                    |                  |                         |                 |                              |              |            |      |   |
| TCP input setting         IP address       127.0.0.1         port number       3000 •         External input display         Setting target       • Camera1       • Camera2         Camera5       • Camera6       • Camera7         Input port       • • • • • • • • • • • • • • • • • • •                                                                                                    | port number            | 3001 🛓                       |                  | U                       |                 |                              |              |            |      |   |
| IP address 127.0.0.1<br>port number 3000<br>External input display Setting target © Camera1 Camera2 Camera3 Camera4 Camera5 Camera6 Camera7 Camera8 Input port 0<br>do not show<br>Upper center Upper left Iower left Iower left Iower left Iower right Color 1.5<br>Additional string AlarmSignal:                                                                                                    | TCP input setting      | g                            |                  |                         |                 |                              |              |            |      | ٦ |
| port number 3000 •     External input display   Setting target   • Camera1   • Camera5   • Camera6   • Camera7   • Camera8   Input port   • Or   • Text color   • Nagnification   • 1.5   • Additional string   AlarmSignal:     • External output setting   Recording output     • OK   Camera3                                                                                                    | IP address             | 127.0.0.1                    | ~                | 2                       |                 |                              |              |            |      |   |
| External input display<br>Setting target © Camera 1 Camera 2 Camera 3 Camera 4<br>Camera 5 Camera 6 3 Camera 7 Camera 8<br>Input port © ✓                                                                                                    | port number            | 3000 👻                       |                  | <b>U</b>                |                 |                              |              |            |      |   |
| External input display   Setting target   © Camera1   Camera5   Camera6   © Camera6   © Camera7   Camera8   Input port   0   Input port   0   Imput port   0   0   1   1   1   1   1   1   1   1   1   1   1   1   1   1   1   1   1   1   1   1   1   1   1   1   1   1   1    1   1   1   1   1   1   1   1   1   1   1   1   1   1   1   1   1   1   1   1   1   1   1    1   1   1   1   1   1   1   1   1   1   1   1   1   1   1   1   1   1   1   1    1   1                                                                                                    |                        | -1                           |                  |                         |                 |                              |              |            |      | ╡ |
| Setting target Califerat Califerat Califorat Califorat Califorat Califorat Califorat C | - External input disp  | © Comoral                    | 0.000000         |                         | 0.000000        | 0.                           |              |            |      |   |
| Input port<br>Display position<br>Color<br>Magnification<br>Additional string<br>External output setting<br>Recording output do not<br>OK<br>Cancel                                                                                                    | Setting target         | Camera I                     | Camera2          |                         | Camera3         | 0                            | Camera4      |            |      |   |
| Input port<br>Display position<br>Color<br>Magnification<br>Additional string<br>External output setting<br>Recording output do not<br>OK<br>Cancel                                                                                                    |                        | Califerad                    | U Califerato     | 3                       | U Califerar     | Color                        | X            |            |      |   |
| Display position do not show v upper left<br>upper right<br>Color Text color<br>Magnification 1.5<br>Additional string AlarmSignal:<br>External output setting<br>Recording output do not v OK Cancel                                                                                                    | Input port             | 0 ~                          | de               | o not show              | $\sim$          | Basic colors:                |              |            |      |   |
| Color<br>Magnification<br>Additional string<br>Additional string<br>Recording output setting<br>Recording output do not<br>OK<br>Cancel                                                                                                    | Display position       | do not show $\sim$           | ui<br>ui         | oper left               |                 |                              |              |            |      |   |
| Magnification 1.5 Additional string AlarmSignal:                                                                                                    | Color                  | Text color                   | ui<br>lo         | oper right<br>wer left  |                 |                              |              |            |      |   |
| Additional string AlarmSignal:                                                                                                    | March 10               |                              | lo               | wer center<br>wer right |                 | Oustom colors:               |              |            |      |   |
| Additional string AlarmSignal:                                                                                                    | Magnification          | 1.5                          |                  |                         |                 |                              |              |            |      |   |
| External output setting<br>Recording output do not  OK Cancel                                                                                                    | Additional string      | AlarmSignal:                 |                  |                         |                 | Define Oustom O<br>OK Gancel | olors >>     |            |      |   |
| Recording output do not  OK Cancel                                                                                                    | External output        | setting                      |                  |                         |                 |                              |              |            |      | í |
| OK Cancel                                                                                                    | Recording output       | do not 🗸                     |                  | 4                       |                 |                              |              |            |      |   |
| OK Cancel                                                                                                    | L                      |                              |                  |                         |                 |                              |              |            |      |   |
|                                                                                                    |                        |                              |                  |                         |                 |                              | OK           | 0          | ance |   |

#### For monochrome camera

| External input dis | splay                                              |           |           |           |
|--------------------|----------------------------------------------------|-----------|-----------|-----------|
| Setting target     | Camera1                                            | 🔿 Camera2 | Camera3   | 🔿 Camera4 |
|                    | 🔿 Camera5                                          | 🔘 Camera6 | 🔘 Camera7 | 🔿 Camera8 |
| Input port         | 0 ~                                                |           |           |           |
| Display position   | do not show $~~~~~~~~~~~~~~~~~~~~~~~~~~~~~~~~~~~~$ |           |           |           |
| Color              |                                                    |           |           |           |
| Magnification      | 1.5                                                |           |           |           |
| Additional string  | AlarmSignal:                                       |           |           |           |
|                    |                                                    |           |           |           |
|                    |                                                    |           |           |           |

| No. | Items              | Description                                            |  |  |
|-----|--------------------|--------------------------------------------------------|--|--|
| 1   | TCP output setting | Outputs this system's status via TCP.                  |  |  |
|     |                    | Sets output IP address and port number.                |  |  |
|     |                    | Please see the table below for TCP output information. |  |  |
| 2   | TCP input setting  | Configures TCP port for TCP command in trigger         |  |  |
|     |                    | recording when "trigger signal" is selected for event  |  |  |
|     |                    | signal.                                                |  |  |
|     |                    | Sets input IP address and port number.                 |  |  |

| 3 | External input display  | Embeds the external signal input during recording, and   |  |  |
|---|-------------------------|----------------------------------------------------------|--|--|
| _ |                         | display it while playing video.                          |  |  |
|   |                         | Select a camera that configures external input display   |  |  |
|   |                         | in Setting target.                                       |  |  |
|   |                         | →This configuration can be set for each camera.          |  |  |
|   |                         | Select input port.                                       |  |  |
|   |                         | Select external input display position in Display        |  |  |
|   |                         | position (See the below).                                |  |  |
|   |                         | Select text color in Color.                              |  |  |
|   |                         | (%For monochrome camera, adjust text color using         |  |  |
|   |                         | color bar. It turns white on the right, and black on the |  |  |
|   |                         | left.)                                                   |  |  |
|   |                         | Select font size in Magnification.                       |  |  |
|   |                         | Enter strings in Additional string.                      |  |  |
| 4 | External output setting | Configures whether external signal output is executed    |  |  |
|   |                         | during recording or not.                                 |  |  |
|   |                         | If OUT2 is selected, recording will be High output       |  |  |
|   |                         | during recording, and Low output while not recording.    |  |  |

#### About external input display position

| AlarmSignal:ON<br>upper left | upper center | upper right | do not show<br>do not show<br>upper left<br>upper center<br>upper right<br>lower left<br>lower center<br>lower right |
|------------------------------|--------------|-------------|----------------------------------------------------------------------------------------------------|
| lower left                   | lower center | lower right |                                                                                                    |

## 8-4. Startup settings

L

Startup settings of this application can be configured here.

| 💾 Advanced Setting                               |                            |               |                 |                         | -               |      | ×  |
|--------------------------------------------------|----------------------------|---------------|-----------------|-------------------------|-----------------|------|----|
| Camera settings Manual recording setting         | Trigger recording settings | Save settings | Delete settings | External I / O settings | Startup setting | gs   |    |
| Language setting<br>O Japanese<br>® English      | 3                          | )             |                 |                         |                 |      |    |
| Camera type<br>GigE/USB(UVC Incompatible)<br>UVC | 2                          | )             |                 |                         |                 |      |    |
| Start recording at startup                       | 1                          | )             |                 |                         |                 |      |    |
|                                                  |                            |               |                 |                         |                 |      | _  |
|                                                  |                            |               |                 |                         |                 |      |    |
|                                                  |                            |               |                 |                         |                 |      |    |
|                                                  |                            |               |                 |                         |                 |      |    |
|                                                  |                            |               |                 |                         | ОК              | Canc | el |

| No. | Items              | Description                                                       |
|-----|--------------------|-------------------------------------------------------------------|
| 1   | Language setting   | If Japanese is selected, this application is displayed in         |
|     |                    | Japanese.                                                         |
|     |                    | If English is selected, this application is displayed in English. |
| 2   | Camera type        | If GigE/USB is selected, the camera mode is set in GigE/USB.      |
|     |                    | If UVC is selected, the camera mode is set in UVC.                |
| 3   | Start recording at | Recording can be started without clicking the REC button at       |
|     | startup            | startup.                                                          |

This application will be closed automatically if this setting is changed. Please run the application again.

### 8-5. StViewer

This is a camera setting tool included in Sentech SDK.

Other settings not included in Advanced setting window can be configured in this tool.

| StViewer (Version 1.1.                      | 2) - [STC-MCS510U3V(17DF69 | 9)[User Defined Name]] |                                       |                        |            |
|---------------------------------------------|----------------------------|------------------------|---------------------------------------|------------------------|------------|
| : 👩 <u>F</u> ile <u>V</u> iew <u>W</u> indo | ow <u>H</u> elp            |                        |                                       |                        | _ 8×       |
| : 🔁 😂 🕒 🕨 💷 🗍                               | A 📑 🖬 🗋                    |                        |                                       |                        |            |
| STC-MCS510U3V(17DE699                       | )[User Defined Name] ×     | 4 4                    | NodeMap-STC-MCS510U3V(17DF699)/User D | efined Name)           | <b>4</b> > |
|                                             |                            |                        |                                       |                        |            |
|                                             |                            |                        |                                       |                        |            |
|                                             |                            |                        | Visibility: Guru                      |                        | `          |
|                                             |                            |                        | Filter Regular expression             |                        |            |
|                                             |                            |                        |                                       |                        |            |
|                                             |                            |                        | Node                                  | Value                  |            |
|                                             |                            |                        |                                       | value                  |            |
|                                             |                            |                        | Device Information                    |                        |            |
|                                             |                            |                        | Device ID                             | 14211704E699           | _          |
|                                             |                            |                        | Device Serial Number                  | 17DF699                |            |
|                                             |                            |                        | Device User ID                        | User Defined Name      |            |
|                                             |                            |                        | Device Vendor Name                    | SENTECH                |            |
|                                             |                            |                        | Device Model Name                     | STC-MCS510U3V          |            |
|                                             |                            |                        | Device Family Name                    | STC-M                  |            |
|                                             |                            |                        | Device Version                        | 2.31.0.18              |            |
|                                             |                            |                        | Device Manufacturer Info              | www.sentech.co.jp      |            |
|                                             |                            |                        | Device Type                           | USB3 Vision            |            |
|                                             |                            |                        | Device Display Name                   | STC-MCS510U3V(17DF699) |            |
|                                             |                            |                        | Device Access Status                  | Open Read Write        |            |
|                                             |                            |                        | Device Chunk Data Format              | GigE Vision            |            |
|                                             |                            |                        | Device Event Data Format              | GigE Vision            |            |
|                                             |                            |                        | Device Control                        |                        |            |
|                                             |                            |                        | Device Endianess Mechanism            | Standard               |            |
|                                             |                            |                        | Link Command Timeout (us)             | 300000.000000          |            |
|                                             |                            |                        |                                       |                        |            |
| Output                                      |                            |                        |                                       |                        | Φ×         |
| Time                                        | Source                     | Log                    |                                       |                        |            |
| 2021/03/01 22:55:29.885                     | StViewer                   | Started                |                                       |                        |            |
| 2021/03/01 22:55:37.186                     | STC-MCS510U3V(17DF69       | Device opened.         |                                       |                        |            |
|                                             |                            |                        |                                       |                        |            |
| IC C D D Log                                |                            |                        |                                       |                        |            |
| Ready                                       |                            | (0, 0) -               | Received=0[Dropped=0]                 | 0.00[fps] / 0.00[bps]  |            |

"Reading settings" must be done before setting cameras. Control "NodeMap" on the right side of the StViewer window.

| Ν   | lodeMap   | p-STC-MCS510U3V(17DF699)[User Defined N        | lame]      |                 | <b>Φ</b> Χ |
|-----|-----------|------------------------------------------------|------------|-----------------|------------|
| 5   | Ž↓ O==    | 🔍 😳 🌮 Polling                                  |            |                 |            |
| Vis | sibility: | Guru                                           |            |                 | ~          |
|     | Filter    | Regular expression                             |            |                 |            |
|     |           |                                                |            |                 |            |
| N   | lode      |                                                | Value      |                 |            |
|     |           | Event Test                                     |            | (Not available) | ^          |
|     |           | Event Test Timestamp (ns)                      |            | (Not available) |            |
|     | 🗆 Us      | ser Set Control                                | 2)         |                 |            |
| 1)  | Us        | er Set Selector                                | User Set 1 |                 | -          |
| 1   |           | User Set Load[User Set Selector]               | Default    |                 |            |
|     |           | User Set Save[User Set Selector]               | User Set 0 |                 |            |
|     | Use       | er Set Default                                 | User Set 1 |                 |            |
|     | 🗆 Ch      | unk Data Control                               | User Set 2 |                 |            |
|     |           |                                                | User Set 4 |                 | · ·        |
| F   |           |                                                | User Set 5 |                 |            |
|     | leor      | Set Selector                                   | User Set 6 |                 | <u>^</u>   |
| 1   | USEI      | Set Selector                                   | User Set 7 |                 |            |
|     |           |                                                |            |                 |            |
| 9   | selects t | the feature User Set to load, save or co       | nfigure.   |                 |            |
| s   | elects th | e feature User Set to load, save or configure. |            |                 |            |
|     |           |                                                |            |                 |            |
| n   | lame:U    | JserSetSelector                                |            |                 | ~          |
| 1)  | حمامه     | st "Usar Sat Salastar" Nad                     | 0          |                 |            |

- 1) Select "User Set Selector" Node.
- 2) Select "User Set 1" from the list.
- \*This system uses "User Set 1".

| 1  |   | Event Lest Limestamp (ns)        | (NOT AVAIIADIE) |
|----|---|----------------------------------|-----------------|
|    |   | User Set Control                 |                 |
| 2  |   | User Set Selector                | User Set 1      |
| 3/ |   | User Set Load[User Set Selector] | Execute         |
|    | 5 | User Set Save[User Set Selector] | Execute         |
|    |   | User Set Default                 | Default         |
|    |   | Chunk Data Control               |                 |

3) Click the "Execute" button in "User Set Load" Node. Camera settings will be read.

#### 8-5-2. Saving Settings

After configuration, this tool can "save" these settings.

| User Set Control User Set 1 User Set 1      |   |
|---------------------------------------------|---|
| 1) User Set Selector User Set 1             | _ |
| 1/                                          |   |
| User Set Load User Set Selector Execute     |   |
| 2) User Set Save[User Set Selector] Execute |   |
| User Set Default Default                    |   |
| Chunk Data Control                          | ~ |
|                                             |   |

- 1) Confirm that "User Set 1" is selected in "User Set Selector" Node.
- 2) Click the "Execute" button in "User Set Save"Node.

## 9. TCP input/output

## 9-1. TCP command list

| Command name      | Command  | Option       | Paramet  | er    | Data details                  |
|-------------------|----------|--------------|----------|-------|-------------------------------|
| Manual recording  | recstart | manual       | Camera I | No.   | 0: All cameras recording      |
| start             |          |              |          |       | 1 – 8: Individual camera      |
|                   |          |              |          |       | recording                     |
| Manual recording  | recstop  | manual       | Camera I | No.   | 0: All cameras recording      |
| stop              |          |              |          |       | 1 – 8: Individual camera      |
|                   |          |              |          |       | recording                     |
| Trigger recording | recstart | trigger      | -        |       | -                             |
| start             |          |              |          |       |                               |
| Trigger input     | trigger  | -            | Camera I | No.   | Camera No.                    |
|                   |          |              |          |       | 0: All cameras recording      |
|                   |          |              |          |       | 1 – 8: Individual camera      |
|                   |          |              |          |       | recording                     |
| Trigger recording | recstop  | trigger      | -        |       | -                             |
| stop              |          |              |          |       |                               |
| Capture           | capture  | -            | -        |       | -                             |
| File name         | settings | recname      | strings  |       | Processes data from space     |
| change(Movie)     |          |              |          |       | to CR as a file name.         |
|                   |          |              |          |       | (extension need not to add)   |
| File name         | settings | imgname      | strings  |       | Processes data from space     |
| change(Image)     |          |              |          |       | to CR as a file name.         |
|                   |          |              |          |       | (extension need not to add)   |
| Folder path       | settings | recdirectory | strings  |       | Processes data from space     |
| change(Movie)     |          |              |          |       | to CR as a path.              |
|                   |          |              |          |       | (extension need not to add)   |
| Folder path       | settings | imgdirectory | strings  |       | Processes data from space     |
| change(Image)     |          |              |          |       | to CR as a path.              |
|                   |          |              |          |       | (extension need not to add)   |
| Trigger type      | settings | triggertype  | timer    |       | -                             |
| change            |          |              | motion   |       | -                             |
|                   |          |              | master   |       | -                             |
|                   |          |              | signal   |       | -                             |
| Change string     | settings | recstring    | Camera   | strin | 0: Change string for all      |
|                   |          |              | No.      | gs    | camera                        |
|                   |          |              |          |       | 1 – 8: Change string for each |
|                   |          |              |          |       | camera                        |
|                   |          |              |          |       | Characters from hankaku       |
|                   |          |              |          |       | space to CR, or ASCII up to   |
|                   |          |              |          |       | length of 50 characters will  |
|                   |          |              |          |       | be processed as string.       |

%Parameter finishes in CR(0x0d).

\*Command (Command type) is stored at the front.

\*Separates the Command, Option and Parameter with a space.

#### 9-1-1. TCP Command details

#### Common error

•Command, Option, or Parameter is wrong.

 $\cdot \textsc{Cannot}$  run because the main window is not displayed.

 $\cdot \textsc{Cannot}$  run because the camera is not connected.

#### ■Manual recording start

Specifies the manual recording start.

#### <Command format>

recstart manual  $\square$  (CR)  $\therefore$  means Camera No.

#### <Response format>

Success:OK(CR) Error:NG(CR) •Cannot run because the recording is currently in progress. •Cannot run because the Camera No. is out of range.

#### <Usage example>

recstart manual 0 (CR)

#### Manual recording stop

Specifies the manual recording stop.

#### <Command format>

recstop manual □ (CR) ※□ means Camera No.

#### <Response format>

Success:OK(CR) Error:NG(CR) •Cannot run because the Camera No. is out of range.

#### <Usage example>

recstop manual 0 (CR)

#### ■Trigger recording start

Specifies the trigger recording start.

#### <Command format>

recstart trigger (CR)

#### <Response format>

Success:OK(CR) Error:NG(CR) •Cannot run because the recording is currently in progress.

#### <Usage example>

recstart trigger (CR)

#### Trigger input

Inputs the trigger.

#### <Command format>

trigger □ (CR) ※□ means Camera No.

#### <Response format>

Success:OK(CR) Error:NG(CR) •Cannot run because the recording is currently in progress. •Cannot run because the Camera No. is out of range. •Cannot run because the trigger recording is not started.

#### <Usage example >

trigger 0 (CR)

#### Trigger recording stop

Specifies the trigger recording stop.

#### <Command format> recstop trigger (CR)

#### <Response format>

Success:OK(CR) Error:NG(CR)

#### <Usage example>

recstop trigger (CR)

**<u>Capture</u>** Specifies the image capture.

<Command format> capture (CR)

<**Response format**> Success:OK(CR) Error:NG(CR)

<Usage example> capture (CR)

**<u>File name change</u>**(Movie) Specifies the name change of files in the recorded data saving path.

<Command format> settings recname file name (CR)

<Response format>

Success:OK(CR) Error:NG(CR) •Cannot run because the recording is currently in progress. •The file name includes strings that cannot be specified.

<Usage example> settings recname SampleVideoName001 (CR)

**<u>File name change</u>**(Image) Specifies the name change of files in the recorded data saving path.

<Command format> settings imgname file name (CR)

<Response format>

Success:OK(CR) Error:NG(CR) •Cannot run because the recording is currently in progress. •The file name includes strings that cannot be specified.

<Usage example> settings imgname SampleImageName001 (CR)

#### ■Folder path change(Movie)

Specifies the path change of recorded data saving folder.

#### <Command format>

settings recdirectory folder path (CR)

#### <Response format>

Success:OK(CR) Error:NG(CR) •Cannot run because the recording is currently in progress. •The folder name includes strings that cannot be specified. •The specified path cannot generate a folder.

<Usage example> settings recdirectory C:\Sample Video\FctoryDriveRecorder (CR)

**Folder path change**(Image) Specifies the folder path change.

<Command format> settings imgdirectory folder path (CR)

#### <Response format>

Success:OK(CR) Error:NG(CR) •Cannot run because the recording is currently in progress. •The folder name includes strings that cannot be specified.

•The specified path cannot generate a folder.

#### <Usage example>

settings imgdirectory C:\Sample Image\FctoryDriveRecorder (CR)

#### Trigger type change

Specifies the trigger type change.

#### <Command format>

settings triggertype 🗆 🗆 🗆 (CR)

 $\square$  means the following strings.

- timer : Time trigger
- motion : Motion detection
- master : Master image comparison
- signal : Trigger signal

#### <Response format>

Success:OK(CR) Error:NG(CR) •Cannot run because the recording is currently in progress.

#### <Usage example>

settings triggertype timer (CR)

#### ■String change

Specifies changes of string.

#### <Command format>

settings recstring □ strings(CR) ※□ means Camera No.

#### <Response format>

Success:OK(CR) Error:NG(CR) •Cannot run because the recording is currently in progress. •Cannot be changed because disabled characters are included.

•Cannot run because the Camera No. is out of range.

#### <Usage example>

settings recstring 0 Process-A (CR)

### 9-2.TCP Output list

| Command name    | Command     | Option | Parameter 1 | Parameter 2   |
|-----------------|-------------|--------|-------------|---------------|
| Recording start | recstart    | always | 0           | -             |
|                 |             | manual | Camera No.  |               |
|                 |             | motion |             |               |
|                 |             | master |             |               |
|                 |             | timer  |             |               |
|                 |             | signal |             |               |
| Recording stop  | recstop     | always | 0           | -             |
|                 |             | manual | Camera No.  |               |
|                 |             | motion |             |               |
|                 |             | master |             |               |
|                 |             | timer  |             |               |
|                 |             | signal |             |               |
| Recorded file   | recfilename | -      | Camera No.  | File path, or |
| name notice     |             |        |             | folder path   |

#### 9-2-1. TCP Output details

#### ■Recording start

#### <Command format>

recstart  $\Box\Box\Box\Box\Box$   $\triangle$  (CR)

 $\square$  means the following strings.

- always : Continuous recording
- manual : Manual recording
- motion : Motion detection
- master : Master image comparison
- timer : Time trigger
- signal : Trigger signal

 $\Delta$  means Camera No.(0 is set for continuous recording)

#### <Usage example>

recstart manual 0 (CR)

#### Recording stop

#### <Command format>

recstop  $\Box\Box\Box\Box\Box \Delta$  (CR)

 $\square$  means the following strings.

- always : Continuous recording
- manual : Manual recording
- motion : Motion detection
- master : Master image comparison
- timer : Time trigger

#### signal : Trigger signal

% means Camera No.(0 is set for continuous recording)

<Usage example>

recstop motion 1 (CR)

■Recorded file name notice

#### <Command format>

recfilename △ OOOOO (CR)
※△ means Camera No.
※O means file path for movie, and folder path for image

#### <Usage example>

recfilename 1 C:¥Sample¥Manual¥video\_manual\_20211102\_161829033\_camera1.avi (CR) recfilename 1 C:¥Sample¥Manual¥image\_manual\_20211102\_161829033\_camera1¥ (CR)

## 10-1. USB Connectors for your PC

If camera can connect to PC via USB, please make sure to connect to "USB3.0" port on your PC.

|           | USB2.0 | USB3.0         |
|-----------|--------|----------------|
| Logo      |        | SS←            |
| Connector |        | Blue connector |

If camera is connected to USB 2.0 port, recording by high resolution/high frame rate may not work properly.

### 10-2. PC Network Settings

Please follow steps below if camera is connecting to your PC via GigE.

1) Open the Device Manager from Windows Control Panel.

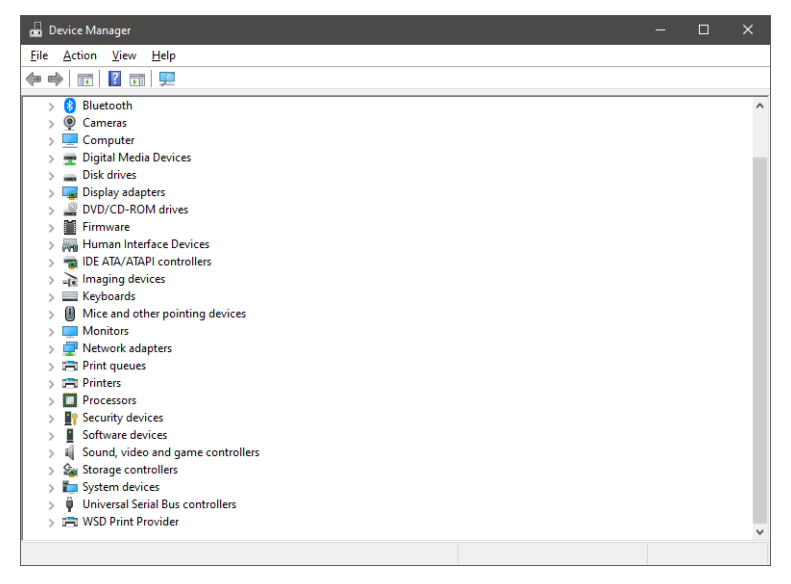

2) Select the LAN adapter that uses "Network adapters", then select Properties.

| 📅 Device Manager                                         |  |   |
|----------------------------------------------------------|--|---|
| File Action View Help                                    |  |   |
| <del>(</del> ≠ →   💼   📓 🗊   🖳   💺 🗙 ⊙                   |  |   |
|                                                          |  | ^ |
| WAN Miniport (IP) Disable device                         |  |   |
| WAN Miniport (L2TP)                                      |  |   |
| WAN Miniport (Network Monitor) Scan for hardware changes |  |   |
| WAN Miniport (PPPOE)     Properties                      |  |   |
| WAN Miniport (SSTP)                                      |  |   |
| 🔪 💼 Drint mining                                         |  | ~ |
| Opens property sheet for the current selection.          |  |   |

3) Select "Jumbo Packet" from [Advanced] tab.

4) Change value from "Disabled" to "9014 Bytes", then click the "OK" button.

| General     Advanced     Driver     Details       The following properties are available for this network adapter. Click he property you want to change on the left, and then select its value in the right.     Value:       Property:     Value:       Adaptive Inter-Frame Spacing ARP Offload <ul> <li>Portion of Gigabit Master Slave Mode Interrupt Moderation Interrupt Moderation Interrupt Moderation Rate IPv4 Checksum Offload</li> <li>Unbo Packet</li> <li>Large Send Offload V2 (IPv4) Large Send Offload V2 (IPv6) Locally Administered Address Log Link State Event No Description NS Offload</li> </ul> | General     Advanced     Driver     D       The following properties are available for this network adapter. Click he property you want to change on the left, and then select its value on the right.     Click he property is value.       Property:     Value:       Adaptive Inter-Frame Spacing ARP Offload     9014 Bytes       Flow Control Gigabit Master Slave Mode Interrupt Moderation     9014 Bytes | Details<br>k<br>ue |
|----------------------------------------------------------------------------------------------------|----------------------------------------------------------------------------------------------------|--------------------|
| The following properties are available for this network adapter. Click<br>ne property you want to change on the left, and then select its value<br>in the right.<br>Property:<br>Adaptive Inter-Frame Spacing<br>ARP Offload<br>Row Control<br>Gigabit Master Slave Mode<br>Interrupt Moderation<br>Interrupt Moderation Rate<br>IPv4 Checksum Offload V2 (IPv4)<br>Large Send Offload V2 (IPv6)<br>Locally Administered Address<br>Log Link State Event<br>No Description<br>NS Offload                                                                                                    | The following properties are available for this network adapter. Click<br>he property you want to change on the left, and then select its value<br>on the right.<br>Property:<br>Adaptive Inter-Frame Spacing<br>ARP Offload<br>Flow Control<br>Gigabit Master Slave Mode<br>Interrupt Moderation<br>ARP Offload<br>Flow Control<br>Gigabit Master Slave Mode<br>Interrupt Moderation                            | k<br>ue            |
| Adaptive Inter-Frame Spacing<br>ARP Offload<br>Flow Control<br>Gigabit Master Slave Mode<br>Interrupt Moderation<br>Interrupt Moderation Rate<br>IPv4 Checksum Offload<br>Jumbo Packet<br>Large Send Offload V2 (IPv4)<br>Large Send Offload V2 (IPv6)<br>Locally Administered Address<br>Log Link State Event<br>No Description<br>NS Offload                                                                                                    | Adaptive Inter-Frame Spacing<br>ARP Offload<br>Flow Control<br>Gigabit Master Slave Mode<br>Interrupt Moderation                                                                                                    |                    |
| ARP Offload<br>Flow Control<br>Gigabit Master Slave Mode<br>Interrupt Moderation<br>Interrupt Moderation Rate<br>IPv4 Checksum Offload<br>Jumbo Packet<br>Large Send Offload V2 (IPv4)<br>Large Send Offload V2 (IPv6)<br>Locally Administered Address<br>Log Link State Event<br>No Description<br>NS Offload                                                                                                    | ARP Offload<br>Flow Control<br>Gigabit Master Slave Mode<br>Interrupt Moderation                                                                                                    |                    |
| Plow Control<br>Gigabit Master Slave Mode<br>Interrupt Moderation Rate<br>IPv4 Checksum Offload<br>Jumbo Packet<br>Large Send Offload V2 (IPv4)<br>Large Send Offload V2 (IPv6)<br>Locally Administered Address<br>Log Link State Event<br>No Description<br>NS Offload ❤                                                                                                    | Gigabit Master Slave Mode 9014 Bytes Disabled Disabled                                                                                                    |                    |
| Linterrupt Moderation     Interrupt Moderation Rate       Interrupt Moderation Rate     Interrupt Moderation Rate       IPv4 Checksum Offload     Jumbo Packet       Large Send Offload V2 (IPv4)       Large Send Offload V2 (IPv6)       Locally Administered Address       Log Link State Event       No Description       NS Offload                                                                                                    | Interrupt Moderation                                                                                                    |                    |
| Interrupt Moderation Rate<br>IPv4 Checksum Offload<br>Jumbo Packet<br>Large Send Offload V2 (IPv4)<br>Large Send Offload V2 (IPv6)<br>Locally Administered Address<br>Log Link State Event<br>No Description<br>NS Offload                                                                                                    |                                                                                                    |                    |
| IPV4 Checksum Offload<br>Jumbo Packet<br>Large Send Offload V2 (IPv4)<br>Large Send Offload V2 (IPv6)<br>Locally Administered Address<br>Log Link State Event<br>No Description<br>NS Offload ✓                                                                                                    | Interrupt Moderation Rate                                                                                                    |                    |
| Large Send Offload V2 (IPv4)<br>Large Send Offload V2 (IPv6)<br>Locally Administered Address<br>Log Link State Event<br>No Description<br>NS Offload                                                                                                    | IPv4 Checksum Offload                                                                                                    |                    |
|                                                                                                    | Large Send Offload V2 (IPv4)<br>Large Send Offload V2 (IPv6)<br>Locally Administered Address<br>Log Link State Event<br>No Description<br>NS Offload ✓                                                                                                    |                    |
|                                                                                                    |                                                                                                    |                    |
|                                                                                                    |                                                                                                    |                    |
|                                                                                                    |                                                                                                    |                    |

Without this setting, recording by high resolution/high frame rate may not work properly.

# 11. Error Processing

## 11-1. Troubleshooting

| Problems                              | Solutions                                                 |
|---------------------------------------|-----------------------------------------------------------|
| Camera video is not displayed on main | ·Confirm camera connection.                               |
| window.                               | •Confirm that PC is compatible with USB 3.0 if            |
|                                       | camera is connected by USB.                               |
|                                       | •Confirm that camera's power is charged if camera is      |
|                                       | connected via LAN.                                        |
| Cannot record video.                  | ·Confirm PC storage capacity.                             |
|                                       | ·Lower the frame rate.                                    |
|                                       | When message "Failed to save recorded data." is           |
|                                       | shown, the speculated cause and solutions are             |
|                                       | displayed.                                                |
|                                       | Ex.) "Failed to save recorded data. Out of memory.        |
|                                       | Restart the app and lower the frame rate."                |
| Recording file is played too fast.    | •Confirm that PC is compatible with USB 3.0 if            |
|                                       | camera is connected by USB.                               |
|                                       | •Confirm settings shown in chapter 10.2 if camera is      |
|                                       | connected via LAN.                                        |
| Camera cannot be recognized.          | ·Confirm camera connection.                               |
|                                       | •Confirm that camera's power is charged if camera is      |
|                                       | connected via LAN.                                        |
|                                       | ·Confirm that IP address is in the same network if        |
|                                       | camera is connected via LAN.                              |
| TCP command cannot be received.       | •Confirm that TCP input port is matched.                  |
|                                       | ·Confirm PC's firewall settings.                          |
| Cannot output via TCP.                | $\cdot$ Confirm that output IP address and port number is |
|                                       | correct.                                                  |
|                                       | ·Confirm whether port number is disconnected at           |
|                                       | output side or not.                                       |
| Motion detection recording is not     | $\cdot$ Confirm if the detection is intended by detection |
| working.                              | settings window.                                          |
| Master image comparison recording is  | ·Confirm that master image and camera resolution is       |
| not working.                          | matched.                                                  |
|                                       | $\cdot$ Confirm if the detection is intended by detection |
|                                       | settings window.                                          |

## 11-2. Error Status

| Messages                              | Solutions                                         |
|---------------------------------------|---------------------------------------------------|
| "Out of memory error"                 | •Set camera's resolution or frame rate lower than |
|                                       | current settings.                                 |
| "Failed to save recorded data. Out of | •Confirm camera connection.                       |
| disk space.                           | •Confirm whether PC storage is enough or not.     |
| Restart the app and increase the      |                                                   |
| amount of free space."                |                                                   |
| "Failed to save recorded data. Out of | •Confirm camera connection.                       |
| memory.                               | •Set camera's resolution or frame rate lower than |
| Restart the app and lower the frame   | current settings.                                 |
| rate."                                |                                                   |
| "Out of disk space" (System error)    | •PC storage is not enough. Clean up PC storage by |
|                                       | moving recording files to external storage, etc.  |
| "Sentech SDK V1.2 is not installed."  | •Follow steps in "3-1.Installing Sentech SDK".    |

@OMRON SOFTWARE CO.,LTD. 2021 All Rights Reserved.

# OMRON SOFTWARE Co., Ltd.

Man.No. OSK-R-I0BS0003-C 2023. 9